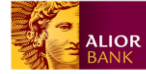

# Spis treści

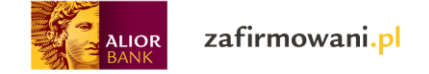

Po pierwszym logowaniu w portalu księgowym uzupełnij dane firmowe:

| ALIOR                 | zafirmowani. <mark>pl</mark>                  | Przychody | Wydatki | Wynik finansowy | Kontrahenci | Ewidencje | Deklaracje | Zobowiązania | Fitma test | ~ |
|-----------------------|-----------------------------------------------|-----------|---------|-----------------|-------------|-----------|------------|--------------|------------|---|
| Aktualny miesiąc rozl | liczeniowy: PAŹDZIERNIK 2017 ( <b>zmień</b> ) |           |         |                 |             |           |            |              |            |   |
| Witaj v               | v Twojej księg                                | jowośc    | i!      |                 |             |           |            |              |            |   |

Aby rozpocząć korzystanie z konta prosimy o wypełnienie wszystkich danych. Będą one niezbędne do generowania dekleracji oraz prowadzenia księgowości w naszym systemie.

| Nazwa firmy                       | Fitma test                     |
|-----------------------------------|--------------------------------|
| NIP                               | 1574829520                     |
| REGON                             | 9-cio lub 14-sto cyfrowy numer |
| * Rodzaj prowadzonej działalności | ⊛ VAT<br>© bez VAT-u           |
| * Data rozpoczęcia działalności   |                                |
| * Ulica                           |                                |
| * Numer domu                      |                                |
| Numer lokalu                      |                                |
| * Kod pocztowy                    |                                |
| * Miejscowość                     |                                |
| * Poczta                          |                                |
|                                   | Powrót do portalu Zapisz       |

\*Rodzaj prowadzonej działalności (VAT, bez VAT-u) – zaznacz VAT jeśli jesteś płatnikiem VAT-u, bez VAT-u jeśli nie jesteś)

\*Data rozpoczęcia działalności – Wprowadź datę rozpoczęcia działalności gospodarczej

Uzupełnij pozostałe dane firmowe i zatwierdź klikając przycisk "Zapisz"

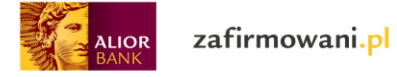

Teraz uzyskałeś dostęp do wyglądu Twojego pulpitu do aplikacji księgowej. Możesz go dostosować do swoich potrzeb klikając "Ustawienia pulpitu"

| ALIOR zafirmowani.pl Przychody Wydai                     | tki Wynik finansowy Kontrahe | nci Ewidencje Deklaracje                                | Zobowiązania                            | Fitma test 🗸 🗸    |
|----------------------------------------------------------|------------------------------|---------------------------------------------------------|-----------------------------------------|-------------------|
| Aktualny miesiąc rozliczeniowy: PAŻDZIERNIK 2017 (zmień) |                              | @ u                                                     | stawienia pulpitu                       | Na skróty         |
|                                                          |                              |                                                         |                                         | Szybka faktura    |
| Do rozliczenia w tym miesiącu                            | MO/DATI/L                    |                                                         |                                         | Dodaj wydatek     |
| w sumie: 0,00 zł                                         |                              | w sumie: <b>O</b><br>tur do rozliczenia: 0. 1. przeterm | <b>),00 zł</b>                          | Dodaj kontrahenta |
|                                                          | _                            |                                                         |                                         |                   |
| Wynik finansowy                                          |                              |                                                         |                                         |                   |
|                                                          |                              |                                                         |                                         |                   |
| 0.28                                                     |                              |                                                         |                                         |                   |
| Czerwiec 2017 Lipiec 2017 Sierpień 2017                  | Wrzesien 2017                | Październik 2017 List                                   | opad 2017                               |                   |
| Wyświetl<br>od Czerwiec ♀ 2017 ♀ do Listopad ♀           | 2017 🗸 Pokaż                 | Wynik finansowy (przyc                                  | Przychody<br>Wydatki<br>hody - wydatki) |                   |

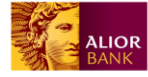

Poszczególne sekcje możesz teraz usunąć (klikając "usuń sekcję") lub przestawić kolejność – aby to zrobić należy kliknąć lewym przyciskiem myszy na daną sekcję i "przeciągnąć" w odpowiednie miejsce. Potwierdź zastosowane zmiany klikając "Zapisz zmiany"

| ALIOR                | zafirmowani.pl                                 | Przychody Wyda                                | atki Wynik finansowy                         | Kontrahenci Ewiden        | ncje Deklaracje                                     | Zobowiązania                           | Fitma test  | ~     |
|----------------------|------------------------------------------------|-----------------------------------------------|----------------------------------------------|---------------------------|-----------------------------------------------------|----------------------------------------|-------------|-------|
| Aktualny miesiąc roz | tliczeniowy: PAŹDZIERNIK 2017 ( <b>zmień</b> ) |                                               |                                              |                           |                                                     |                                        | Na skróty   |       |
| Moja k               | sięgowość                                      |                                               |                                              |                           | Zapisz                                              | zmiany                                 | Szybka fa   | ktura |
|                      |                                                |                                               | $\stackrel{(\uparrow)}{\longleftrightarrow}$ |                           |                                                     | 🔟 usuń<br>sekcję                       | Wystaw fa   |       |
| Do ro                | zliczenia w tym n                              | niesiącu                                      |                                              |                           |                                                     |                                        | Dodaj wyo   |       |
|                      | CHODY > faktur do rozliczenia: 0               | sumie: <b>0,00 zł</b><br>przeterminowanych: 0 | WYDATKI >                                    | faktur do rozliczenia: 0  | w sumie: <b>0,00</b>                                | <b>Zł</b><br>ych: 0                    | Dodaj kontr |       |
|                      |                                                |                                               | $\Leftrightarrow$                            |                           |                                                     | usuń<br>sekcję                         |             |       |
| Wynil<br>∘zt         | k finansowy                                    |                                               |                                              |                           |                                                     |                                        |             |       |
| _                    | Czerwiec 2017 Lipiec 201                       | 7 Sierpień 2017                               | Wrzesien 201                                 | 7 Październik 2017<br>Wyr | Listopad 20<br>Przy<br>W<br>nik finansowy (przychoo | 17<br>chody<br>ydatki<br>jy - wydatki) |             |       |
|                      |                                                |                                               | $\Leftrightarrow$                            |                           |                                                     | usuń<br>sekcję                         |             |       |
| Towa                 | ıry i usługi                                   |                                               | Kontrahe                                     | enci                      |                                                     |                                        |             |       |
| Nie m                | asz jeszcze dodanych toward                    | ów i usług.                                   | Nie masz je                                  | szcze dodanych kon        | trahentów.                                          |                                        |             |       |

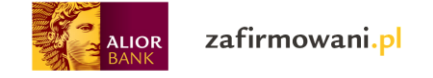

# Moduł "Ustawienia"

Aby wprowadzić pozostałe dane dotyczące Ciebie i Twojej firmy wejdź w "Ustawienia"

| ALIOR zafirmowani.pl Przychody Wydatki                   | Wynik finansowy Kontrahenci Ewidencje Deklaracje Zobowiązania              | Fitma test 🔷 🔨    |
|----------------------------------------------------------|----------------------------------------------------------------------------|-------------------|
| Aktualny miesiąc rozliczeniowy: PAŹDZIERNIK 2017 (zmień) |                                                                            | Mój portal        |
|                                                          |                                                                            | Moja księgowość   |
| Moja księgowość Październik 2017                         | O Stawienia pulpitu                                                        | Majątek           |
|                                                          | _                                                                          | Towary i usługi   |
| Do rozliczenia w tym miesiącu                            |                                                                            | Ustawienia        |
| PRZYCHODY >                                              | WYDATKI >                                                                  | Wyloguj           |
| 0.00 <del>z</del> ł                                      |                                                                            | Dodaj kontrahenta |
| faktur do rozliczenia: 0   przeterminowanych: 0          | faktur do rozliczenia: 0   przeterminowanych: 0                            |                   |
|                                                          |                                                                            |                   |
| Munik financowy                                          |                                                                            |                   |
| wynik inansowy                                           |                                                                            |                   |
|                                                          |                                                                            |                   |
|                                                          |                                                                            |                   |
| 0 zł                                                     |                                                                            |                   |
|                                                          |                                                                            |                   |
|                                                          |                                                                            |                   |
| Czerwieć 2017 Lipieć 2017 Sierpień 2017                  | Wrzesien 2017 Październik 2017 Listopad 2017                               |                   |
| Wyświetl                                                 |                                                                            |                   |
| od Czerwiec V 2017 V do Listopad V 2                     | Przychody<br>Wydatki<br>2017 V Pokaż Wynik finansowy (przychody - wydatki) |                   |
|                                                          |                                                                            |                   |

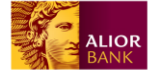

W zakładce **"Dane użytkownika"** uzupełnij dane osobowe, adresy i wskaż numer Twojego rachunku firmowego (numer ten będzie widoczny na fakturach, które będziesz wystawiał). Jeśli masz więcej niż jeden rachunek firmowy możesz go dodać klikając "dodaj nowe konto". Aby zapisać dane kliknij "zapisz"

| ALIOR Zafirm                          | owani.pl Pr           | zychody Wydatki | Wynik finansowy   | Kontrahenci Ewide | ncje Deklar | acje Zobowiązania  | Fitma test | ~ |
|---------------------------------------|-----------------------|-----------------|-------------------|-------------------|-------------|--------------------|------------|---|
| Aktualny miesiąc rozliczeniowy. PAŹD  | ZIERNIK 2017 (zmień)  |                 |                   |                   |             |                    |            |   |
| 🏠 > Ustawienia użytkownika            |                       |                 |                   |                   |             |                    |            |   |
| Ustawienia                            |                       |                 |                   |                   |             |                    |            |   |
| Dane użytkownika Dan                  | e firmy Serie numerad | cji dokumentów  | Bilans początkowy | Powiadomienia     |             |                    |            |   |
| Dane osobowe                          |                       |                 |                   |                   |             |                    |            |   |
| * Imię                                | Jan                   |                 |                   | * Adre            | es e-mail   | zafirmowani@zafirn | nowani.pl  |   |
| * Nazwisko                            | Nowak                 |                 |                   | * Numer           | telefonu    |                    |            |   |
| Data urodzenia                        | []                    |                 |                   | Nur               | ner faxu    |                    |            |   |
| Dokument tożsamości                   |                       | ~               |                   | Wojev             | vództwo     |                    | ~          |   |
| Seria i numer dokumentu<br>tożsamości |                       |                 |                   | Urząd po          | datkowy     |                    | ~          |   |
| * Kraj                                | Polska                | ~               |                   |                   |             |                    |            |   |
| Adrees                                |                       |                 |                   |                   |             |                    |            |   |
| Adres zemieszkenia                    |                       |                 |                   |                   |             |                    |            |   |
| Adres zameldowania                    | ² ∽<br>až ∽           |                 |                   |                   |             |                    |            |   |
| Adres kontaktowy pokaż 💊              | ,                     |                 |                   |                   |             |                    |            |   |
| Rachunki bankov                       | ve                    |                 |                   |                   |             |                    |            |   |
| * Nazwa Banku                         |                       |                 |                   |                   |             |                    |            |   |
| * Numer konta                         |                       |                 |                   |                   |             |                    |            |   |
| Numer SWIFT                           |                       |                 |                   |                   |             |                    |            |   |
| * Kraj                                |                       |                 | ~                 |                   |             |                    |            |   |
|                                       | 1                     |                 | USUŃ              |                   |             |                    |            |   |
| Dodaj nowe konto                      |                       |                 |                   |                   |             |                    |            |   |
|                                       | -                     |                 | Zaj               | bisz              |             |                    |            |   |

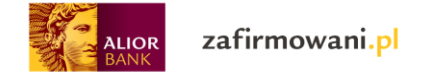

## Przejdź do zakładki **"Dane firmy"** i uzupełnij wymagane dane.

|                                      | nowani.pl Przychody W             | 'ydatki Wynik finansowy | Kontrahenci Ewidencje D | Deklaracje Zobowiązania | Fitma test | ~ |
|--------------------------------------|-----------------------------------|-------------------------|-------------------------|-------------------------|------------|---|
| Aktualny miesiąc rozliczeniowy: PAŻD | DZIERNIK 2017 ( <b>zmień</b> )    |                         |                         |                         |            |   |
| ☆ > Ustawienia firmy                 |                                   |                         |                         |                         |            |   |
| Ustawienia                           |                                   |                         |                         |                         |            |   |
| Dane užytkownika Dan                 | e firmy Serie numeracii dokumentć | Bilans poczatkowy       | Powiadomienia           |                         |            |   |
|                                      | ,,,,,,                            |                         |                         |                         |            |   |
| Dane firmy                           |                                   |                         |                         |                         |            |   |
| * Pełna nazwa firmy                  | Fitma test                        |                         | * Telefon komórkow      | у                       |            |   |
| * Skrócona nazwa firmy               | Fitma test                        |                         | * Adres e-ma            | il                      |            |   |
| NIP                                  | 1574829520                        |                         | Numer telefon           | u                       |            |   |
| * Kraj NIP                           | Polska                            | $\checkmark$            | Dodatkowy numer telefon | u                       |            |   |
| REGON                                |                                   |                         | Fa                      | x                       |            |   |
| * Data rozpoczęcia<br>działalności   | 23.10.2017                        |                         | Adres www               | N                       |            |   |
| Województwo                          |                                   | $\checkmark$            |                         |                         |            |   |
| Urząd podatkowy                      |                                   | $\checkmark$            |                         |                         |            |   |
| Działalność                          |                                   |                         | Deklaracje              |                         |            |   |
| * Rodzaj prowadzonej<br>działalności | VAT                               | ~                       | Okres VAT-              | 7 miesięczny            | ~          |   |
| Opłaca składkę chorobową             | Nie                               | ~                       | Okres VAT-U             | E miesięczny            | ~          |   |
| Opłaca fundusz pracy                 | Nie                               | $\checkmark$            | Rodzaj PIT-             | 5 PIT-5                 | ~          |   |
| * Proporcja vat                      | 0                                 |                         | Okres Pl                | T miesięczny            | ~          |   |
| Siedziba firmy położ                 |                                   |                         |                         |                         |            |   |
| Główne miejsce wykonywa              | nia działalności 🛛 pokaż 🗸        |                         |                         |                         |            |   |
| Pozostałe miejsca wykony             | wania działalności 🛛 pokaż 🗸      |                         |                         |                         |            |   |
|                                      |                                   |                         |                         |                         |            |   |
|                                      |                                   | Zap                     | ISZ                     |                         |            |   |

\*Adres www – zapisz stronę poprzedzając ją https://

\*Pole "Działalność"

- "Rodzaj prowadzonej działalności" zaznacz "VAT" jeśli jesteś płatnikiem VAT, jeśli nie jesteś
   "bez VAT-u"
- Opłaca składkę chorobową zaznacz czy opłacasz składkę chorobową
- Opłaca fundusz pracy zaznacz czy opłacasz składkę na fundusz pracy
   \*Proporcja VAT wpisz odpowiednią proporcję VAT jeśli prowadzisz zarówno sprzedaż opodatkowaną jak i zwolniona z VAT (tzw. sprzedaż mieszaną)

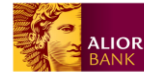

\*Pole "Deklaracje"

- "Okres VAT 7" Jeśli rozliczasz się z urzędem skarbowym miesięcznie zaznacz "miesięcznie" jeśli kwartalnie wybierz "kwartalnie"
- "VAT UE" jeśli prowadzisz wymianę handlową z kontrahentami zagranicznymi z Unii Europejskiej (tzw. Transakcje wewnątrzwspólnotowe) zaznacz odpowiedni okres rozliczenia z urzędem skarbowym
- "Rodzaj PIT 5" zaznacz PIT-5 w przypadku kiedy podatek naliczany jest metodą progresywną lub PIT-5L jeśli rozliczasz się metoda liniową
- Okres PIT w zależności od okresu rozliczenia należy wybrać miesięczny lub kwartalny

Następnie uzupełnij pola: "Siedziba firmy", "Główne miejsce wykonywania działalności", "Pozostałe miejsca wykonywania działalności" i kliknij "zapisz"

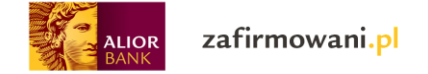

W zakładce **"Serie numeracji dokumentów"** możesz dokonać ustawień sposobu numeracji faktur i wydatków wedle swoich potrzeb

| alior zafirmowani.                               | pl Przychody             | Wydatki Wynik finansowy | Kontrahenci | Ewidencje | Deklaracje | Zobowiązania | Fitma test | ~  |  |  |
|--------------------------------------------------|--------------------------|-------------------------|-------------|-----------|------------|--------------|------------|----|--|--|
| Aktualny miesiąc rozliczeniowy: PAŹDZIERNIK 2017 | zmień)                   |                         |             |           |            |              |            |    |  |  |
| 🏠 > Ustawienia numeracji                         | 🚡 > Ustawienia numeracji |                         |             |           |            |              |            |    |  |  |
| Ustawienia                                       |                          |                         |             |           |            |              |            |    |  |  |
| Dane użytkownika Dane firmy                      | Serie numeracji dokumo   | entów Bilans początkowy | Powiado     | mienia    |            |              |            |    |  |  |
| Serie numeracji dokum                            | entów                    |                         |             |           |            | _            |            |    |  |  |
| Faktura VAT                                      |                          |                         |             |           |            |              | Edyt       | uj |  |  |
| Korekta faktury VAT                              |                          |                         |             |           |            |              | Edyt       | uj |  |  |
| Faktura VAT zaliczkowa                           |                          |                         |             |           |            |              | Edyt       | uj |  |  |
| Korekta faktury VAT zaliczkowej                  |                          |                         |             |           |            |              | Edyt       | uj |  |  |

Klikając w opcje "edytuj" możesz dokonać wyboru zarówno sposobu numeracji (ręczna, automatyczna) jak i wprowadzenia numeracji od początku roku lub od początku każdego miesiąca.

| ALIOR Zafirmowani                                                   | .pl Przychody Wydai              | tki Wynik finansowy | Kontrahenci Ewidencje Deklar | racje Zobowiązania   | Fitma test | ~ |
|---------------------------------------------------------------------|----------------------------------|---------------------|------------------------------|----------------------|------------|---|
| Aktualny miesiąc rozliczeniowy: PAŹDZIERNIK 2017                    | (zmień)                          |                     |                              |                      |            |   |
| 🟠 💈 Ustawienia numeracji 💈 Faktura vat                              |                                  |                     |                              |                      |            |   |
| Ustawienia                                                          |                                  |                     |                              |                      |            |   |
| Dane użytkownika Dane firmy                                         | Serie numeracji dokumentów       | Bilans początkowy   | Powiadomienia                |                      |            |   |
| Faktura VAT                                                         |                                  |                     |                              |                      |            |   |
| * Sposób numeracji © Ręczna<br>® Automatyczna                       |                                  |                     | * Numeruj od początku        | ® Miesiąca<br>© Roku |            |   |
| Skrót 🗸                                                             | N 🗸 MM 🗸                         | RR 🗸                | * Zacznij od numeru          | 1                    |            |   |
| Legenda:<br>N (kolejny nr),<br>MM (miesiąc),<br>RR (rok 2-cyfrowy), |                                  |                     | Skrót                        | FV                   |            |   |
| RRRR (rok 4 cyfrow)<br>skrót (dowolne 4 zn                          | r),<br>aki wpisane w polu skrót) |                     |                              |                      |            |   |
|                                                                     |                                  | Anuluj              | Zapisz                       |                      |            |   |
| Regulamin Pomoc Kontakt                                             |                                  |                     |                              |                      |            |   |
| Serwis dostarczany przez Alior Bank.                                |                                  |                     |                              |                      |            |   |

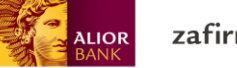

Następnie przejdź do zakładki **"Bilans początkowy"**. Jeśli wcześniej prowadziłeś księgowość poza aplikacją dostępną na portalu zafirmowani.pl możesz w tym miejscu wprowadzić aktualny wynik bilansowy. Aby zapisać dane kliknij "zapisz"

| ALIOR Zafirmowar                               | ni.pl Przychody Wydati     | ki Wynik finansowy | Kontrahenci Ew | idencje Deklaracje                | Zobowiązania | Fitma test | ~ |  |  |  |
|------------------------------------------------|----------------------------|--------------------|----------------|-----------------------------------|--------------|------------|---|--|--|--|
| Aktualny miesiąc rozliczeniowy: PAŹDZIERNIK 20 | 117 ( <b>zmień</b> )       |                    |                |                                   |              |            |   |  |  |  |
| 🏠 > Ewidencje > Tutaj                          |                            |                    |                |                                   |              |            |   |  |  |  |
| Ustawienia                                     |                            |                    |                |                                   |              |            |   |  |  |  |
| Dane użytkownika Dane firmy                    | Serie numeracji dokumentów | Bilans początkowy  | Powiadomieni   | ia                                |              |            |   |  |  |  |
| Bilans początkowy                              |                            |                    |                |                                   |              |            |   |  |  |  |
| Przychody                                      |                            |                    | Wydatki        |                                   |              |            |   |  |  |  |
| * Wartość sprzedawanych towarów i<br>usług     | 0                          |                    | * Zakup towar  | ów handl. i mat. wg<br>cen zakupu | 0            |            |   |  |  |  |
| * Pozostałe przychody                          | 0                          |                    | * Kosz         | zty uboczne zakupu                | 0            |            |   |  |  |  |
|                                                |                            |                    | * Wynagrodz    | zenia w gotówce i w<br>naturze    | 0            |            |   |  |  |  |
|                                                |                            |                    | ł              | * Pozostałe wydatki               | 0            |            |   |  |  |  |
|                                                |                            |                    |                | * Inne                            | 0            |            |   |  |  |  |
|                                                |                            | Zapi               | SZ             |                                   |              |            |   |  |  |  |

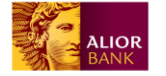

W zakładce **"Powiadomienia"** możesz dokonać wyboru czy chcesz otrzymywać e- maile przypominające o zbliżających terminach płatności zarówno dokumentów jak i zobowiązań (ZUS, US). Aby to zrobić odznacz odpowiednie checkboxy. Zapisz zmiany klikając "Zapisz"

| ALIOR<br>BANK          | zafirmowa                                                                              | uni.pl                | Przychody | Wydatki | Wynik finansowy | Kontrahenci | Ewidencje | Deklaracje | Zobowiązania | Fitma test | ~ |
|------------------------|----------------------------------------------------------------------------------------|-----------------------|-----------|---------|-----------------|-------------|-----------|------------|--------------|------------|---|
| Aktualny miesiąc rozli | iczeniowy: PAŹDZIERNIK                                                                 | 2017 ( <b>zmień</b> ) |           |         |                 |             |           |            |              |            |   |
| 🟠 > Ustawienia po      | owiadomień email                                                                       |                       |           |         |                 |             |           |            |              |            |   |
| Ustawie                | Ustawienia                                                                             |                       |           |         |                 |             |           |            |              |            |   |
| Dane użytkownika       | Dane użytkownika Dane firmy Serie numeracji dokumentów Bilans początkowy Powiadomienia |                       |           |         |                 |             |           |            |              |            |   |
| Powiadom               | nienia eme<br>enie o płatności<br>dokumentów                                           | ail<br>⊻              |           |         |                 |             |           |            |              |            |   |
| Przypomnie<br>Zapisz   | enie o płatności<br>zobowiązań                                                         |                       |           |         |                 |             |           |            |              |            |   |

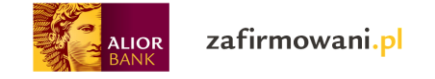

# Moduł "Majątek"

W zakładce "Majątek" możesz prowadzić ewidencję majątku i naliczać odpisy amortyzacyjne.

| ALIOR zafirmowani.pl Przychody Wydatki Wynik finansowy Kontrahenci Ewidencje Deklaracje Zobowiązania      | Fitma test 🔷      |
|----------------------------------------------------------------------------------------------------|-------------------|
| Aktualny miesiąc rozliczeniowy: PAźDZIERNIK 2017 ( <b>zmień</b> )                                         | Mój portal        |
| fill Hetawiania nulni                                                                                     | Moja księgowość   |
| Moja księgowość Październik 2017                                                                          | Majątek           |
|                                                                                                    | Towary i usługi   |
| Do rozliczenia w tym miesiącu                                                                             | Ustawienia        |
| PRZYCHODY > WYDATKI >                                                                                     | Wyloguj           |
|                                                                                                    | Dodaj kontrahenta |
| faktur do rozliczenia: 0   przeterminowanych: 0     faktur do rozliczenia: 0   przeterminowanych: 0       |                   |
|                                                                                                    |                   |
| Wynik financowy                                                                                           |                   |
| Wynik inansowy                                                                                            |                   |
|                                                                                                    |                   |
|                                                                                                    |                   |
| 0 zł                                                                                                    |                   |
|                                                                                                    |                   |
|                                                                                                    |                   |
| Czerwiec 2017 Lipiec 2017 Sierpień 2017 Wrzesien 2017 Październik 2017 Listopad 2017                      |                   |
| Wyświetl                                                                                                  |                   |
| od     Czerwiec     2017     do     Listopad     2017     Pokaž     Wynik finansowy (przychody - wydatki) | -                 |

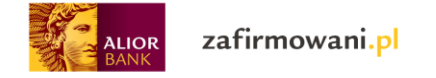

# Aby dodać środek trwały kliknij "Dodaj zakup"

| alior zafirmowa                              | ni.pl      | Przychody Wydatki Wynik finan | sowy Kontrahenci Ewidencje                    | Deklaracje Zobowiązani | ia Innowacje 🗸 🗸            |
|----------------------------------------------|------------|-------------------------------|-----------------------------------------------|------------------------|-----------------------------|
| Aktualny miesiąc rozliczeniowy. WRZESIEŃ 201 | 7 (zmień)  |                               |                                               |                        |                             |
| 🏠 > Majątek                                  |            |                               |                                               |                        |                             |
| Majątek                                      |            | Nalic                         | zenie odpisów amortyzacyjnyc                  | b Dodaj zaku           | p Ewidencja majątku         |
|                                              |            |                               | Szukaj                                        |                        | pokaż filtry 🗸              |
|                                              |            |                               |                                               |                        | Wyników na stronie 15 30 50 |
| NAZWA $\diamondsuit$                         |            | NR DOKUMENTU 🛇                | UŻYTKOWANIE $\diamondsuit$ KŚT $\diamondsuit$ |                        | A% 🔆                        |
| SAMOCHD OSOBOWZ KIA CEED                     | 23.03.2016 | UM.Z DNIA 23.03.2016          | 741                                           | 2/ŚT                   | 20,00 Likwiduj              |
| samochód osobowy                             | 24.06.2017 | umowa                         | 790                                           | 1/06/2017              | 40,00 Likwiduj              |
| waluta                                       | 18.10.2017 | 23                            | 500                                           |                        | 14,00 Likwiduj              |
|                                              |            | IK (                          | 1z1 > >                                       |                        |                             |
| Regulamin Pomoc Kontakt                      |            |                               |                                               |                        |                             |

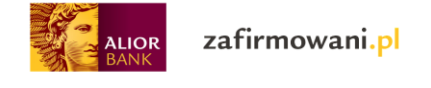

|                                    | mowani.pl                     | Przychody                      | Wydatki Wynik finansow                                  | ry Kontrahenci Ewidencje                 | Deklaracje Zobo | owiązania Inno | wacje 🗸 🗸             |
|------------------------------------|-------------------------------|--------------------------------|---------------------------------------------------------|------------------------------------------|-----------------|----------------|-----------------------|
| Aktualny miesiąc rozliczeniowy: WF | RZESIEŃ 2017 ( <b>zmień</b> ) |                                |                                                         |                                          |                 |                |                       |
| Zakup środ                         | ka trwa                       | iłego                          |                                                         |                                          |                 | Naliczenie od  | pisów amortyzacyjnych |
| Zakup Zakup                        | samochodu osobo               | wego Kontynua                  | cja amortyzacji Zakup                                   | WNiP Kontynuacja amor                    | tyzacji WNiP    | Zakup pojazdu  |                       |
| Kontynuacja amortyzacji poja       | azdu                          |                                |                                                         |                                          |                 |                |                       |
|                                    |                               |                                |                                                         | Manufation                               |                 |                |                       |
| * Nr dokumentu                     |                               |                                | <b>`</b>                                                | Nrewidencyjny                            |                 |                |                       |
| nabycia                            |                               |                                |                                                         | Nr seryjny                               |                 |                |                       |
| * Nazwa kontrahenta                |                               |                                | Dodaj nowego                                            | * Cena nabycia                           |                 |                |                       |
|                                    | * KŚT                         |                                |                                                         |                                          |                 |                |                       |
|                                    |                               |                                |                                                         |                                          |                 |                |                       |
|                                    |                               | 1. Budynki i<br>własności      | lokale oraz spółdzielcze pr<br>owe prawo do lokalu mies | awo do lokalu użytkowego i s<br>zkalnego | spółdzielcze    |                |                       |
|                                    |                               | 2. Obiekty in<br>3. Kotły i ma | żynierii lądowej i wodnej<br>szyny energetyczne         |                                          |                 |                |                       |
|                                    |                               | 4. Maszyny,                    | urządzenia i aparaty ogóln                              | ego zastosowania                         |                 |                |                       |
|                                    |                               | 5. Maszyny,<br>6. Urządzeni    | urządzenia i aparaty specj<br>a techniczne              | alistyczne                               |                 |                |                       |
|                                    |                               | 7. Środki tra                  | nsportu                                                 |                                          |                 |                |                       |
|                                    |                               | 8. Narzędzia<br>niesklasyf     | , przyrządy, ruchomości i v<br>ikowane                  | vyposażenie, gdzie indziej               |                 |                |                       |
|                                    |                               | 9. Inwentarz                   | żywy                                                    |                                          |                 |                |                       |
| * Meto                             | da amortyzacji                |                                |                                                         |                                          | ~               |                |                       |
| * Staw                             | ka amortyzacji                |                                |                                                         |                                          |                 |                |                       |
| * Wcoółczypnik                     | przeliczeniowy                | 1                              |                                                         |                                          |                 |                |                       |
| wsporezynnik                       | przenczeniowy                 | ·                              |                                                         |                                          |                 |                |                       |
|                                    | Odpis                         | do 50 000 eu                   | ro                                                      |                                          |                 |                |                       |
| Opicó                              | rodko trwologo                |                                |                                                         |                                          |                 |                |                       |
| Opis si                            | iouka ti walego               |                                |                                                         |                                          |                 |                |                       |
|                                    |                               |                                |                                                         |                                          |                 |                |                       |
| * Data wystawienia                 | 30.10.2017                    |                                |                                                         | * Nazwa środka trwałego                  |                 |                |                       |
| * Data nabycia                     | 30.10.2017                    |                                |                                                         | Uwagi                                    |                 |                |                       |
| * Data księgowania                 | 30.10.2017                    |                                |                                                         |                                          |                 |                |                       |
| * Termin płatności                 | 30.10.2017                    |                                |                                                         |                                          |                 |                |                       |
|                                    |                               |                                | Anuluj Wy                                               | staw dokument                            |                 |                |                       |
| Regulamin Pomoc                    | Kontakt                       |                                |                                                         |                                          |                 |                |                       |
| Serwis dostarczany przez Alior Ban | ik.                           |                                |                                                         |                                          |                 |                |                       |

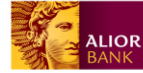

\*W polu "Typ dokumentu" określ na podstawie jakiego dokumentu został nabyty środek trwały

\*W polu "Nr dokumentu nabycia" wprowadź odpowiedni do zakupu nr widoczny na dokumencie przyjęcia środka trwałego

\*Wprowadź "Nazwę kontrahenta" od którego nabyłeś środek trwały. Jeśli nie został on wcześniej dodany do listy kontrahentów wprowadź go klikając "Dodaj nowego"

\*Nr ewidencyjny – Wpisz nadany numer środka pozwalający na jego identyfikacje w firmie

\*Nr seryjny – W tym polu możesz wpisać numer seryjny środka trwałego. Pozycja ta jest przydatna szczególnie w przypadku identycznych urządzeń wymagających nadzoru procesu użytkowania każdego egzemplarza

\*Cena nabycia – To kwota netto wskazana w dokumencie sprzedaży powiększona o koszty związane z transakcją zakupu.

\*KŚT (Klasyfikacją Środków Trwałych) – Wpisz odpowiedni dla dodawanego środka trwałego numer (składający się z 3 cyfr) lub wybierz odpowiednią pozycję z rozwijanego poniżej drzewa KŚT – w tym przypadku po wyborze automatycznie uzupełniają się pola: "Stawka amortyzacji" (wstawia się wartość jeśli z danym nr KŚT powiązana jest jedna stawka lub podpowiadana jest lista stawek -jeśli jest ich więcej) oraz uzupełniane automatycznie jest pole współczynnik przeliczeniowy (automatycznie wstawiana jest wartość "1", którą możesz zmienić ręcznie

\*Metoda amortyzacji – wybierz metodę jaką środek trwały będzie amortyzowany (liniowa lub degresywna)

\*Stawka amortyzacji – wpisz roczna stawkę amortyzacyjną, zgodną z zakwalifikowaniem środka do odpowiedniej grupy w Klasyfikacji Środków Trwałych

\*współczynnik przeliczeniowy – automatycznie podstawia się wartość "1" – możliwa do zmiany (dowolna liczba dodatnia z dokładnością do dwóch miejsc po przecinku) w zależności od przyjętej metody amortyzacyjnej)

\*Odpis - Wyświetla stawkę pierwszego odpisu

\*Możliwy do odznaczenia checkbox do 50 000 euro – przeliczenie na złotówki = 212 000 zł

\*Opis środka trwałego – Opcjonalnie dodaj opis

\*Data wystawienia – Wpisz datę zakupu środka trwałego (domyślnie program podpowiada aktualna datę)

\*Data nabycia – Wpisz datę przyjęcia środka trwałego do użytkowania (domyślnie program podpowiada aktualna datę). Data ta określa moment rozpoczęcia naliczania przez program umorzeń dla środka trwałego

\*Data księgowania – Ostatecznie dokument powinien trafić do zaksięgowania następnego dnia od momentu nabycia środka trwałego (domyślnie program podpowiada aktualną datę)

\*Termin płatności – data dokonania zapłaty (domyślnie system podpowiada aktualną datę)

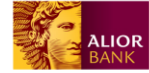

\*Nazwa środka trwałego – Wpisz nazwę środka trwałego pod którą będzie widoczny w Twojej ewidencji

Aby zapisać dane kliknij "Wystaw dokument"

- Wówczas dodany środek trwały jest widoczny w ewidencji środków trwałych
- Kwota VAT zostaje przekazana do rozliczenia VAT w danym miesiącu (w ewidencji pojawiają się także kwoty netto i brutto ewidencja sprzedaży VAT)
- Odpis amortyzacyjny pojawi się w następnym do bieżącego miesiącu (np. środek trwały zakupiony w styczniu, zacznie rozliczać odpisy amortyzacyjne od lutego) w tabeli amortyzacji w szczegółach środka trwałego, kolejne będą pojawiać się w kolejnych miesiącach aż do całkowitego zamortyzowania
- Odpis amortyzacyjny z tego środka trwałego będzie (aż do całkowitego zamortyzowania) wchodził w skład całkowitego odliczenia odpisów amortyzacyjnych w książce przychodów i rozchodów (począwszy od następnego miesiąca)
- Wystawiony zostaje dokument kosztu faktura VAT pojawia się ona w ewidencji zakupów i posiada ustawione pole "Wpis do KPiR: rodzaj dokumentu" na wartość "Brak wpisu do KPR"
- Jeśli zostanie zaznaczona opcja "do 50 000 euro" (i użytkownik nie wykorzystał tego limitu jednorazowych odpisów w ciągu ostatnich 2 lat):
  - o do sumarycznych odpisów dla KPiR (w tym samym miesiącu) zostanie dodana jednorazowo cała kwota – cena środka trwałego
  - ta sama kwota, co powyżej, zostanie zapisana w tabeli amortyzacji danego środka trwałego na ten sam miesiąc, w którym środek został zakupiony
- Jeśli zaznaczona zostanie opcja "do 50 000 euro", wysokość odpisu będzie liczona następująco (kwota do odpisania = 50 000 euro - suma wszystkich odpisów dokonanych w ciągu ostatnich 2 lat (nie większa niż 50 000 euro))"
  - cena <= 50 000 euro i kwota do odpisania >= cena => odpis = cena
  - cena <= 50 000 euro i kwota do odpisania < cena => odpis = kwota do odpisania
  - cena > 50 000 euro i kwota do odpisania = 50 000 euro => odpis = 50 000 euro
  - $\circ~$  cena > 50 000 euro i kwota do odpisania < 50 000 euro => odpis = kwota do odpisania
- Jeśli zostanie zaznaczona opcja "wydatek związany ze sprzedażą zwolnioną" należny podatek VAT (stawka VAT \* cena netto) zostaje dodany do kwoty netto i całość jest przekazywany do zamortyzowania (od tej kwoty liczona jest amortyzacja, nie od kwoty cena netto)
- Jeśli zostanie zaznaczona opcja "wydatek związany ze sprzedażą opodatkowaną i zwolnioną"
   część kwoty podatku VAT (stawka \* cena netto) określona przez proporcję VAT zostanie rozliczona w ewidencji sprzedaży VAT

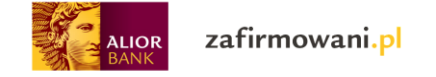

# Dodawanie wartości niematerialnej i prawnej na fakturę VAT

|                                    | mowani <mark>.p</mark> l      | Przychody Wydatki Wynik f    | inansowy Kontrahenci Ewidencje | Deklaracje Zobowiązania | Innowacje 🗸 🗸                   |
|------------------------------------|-------------------------------|------------------------------|--------------------------------|-------------------------|---------------------------------|
| Aktualny miesiąc rozliczeniowy: WF | RZESIEŃ 2017 ( <b>zmień</b> ) |                              |                                |                         |                                 |
| Zakup wort                         | oóoi nia                      | matarialnai i pra            | whoi no fakture                |                         | iezania odniców omortyzacyjawał |
|                                    | .0SCI HIE                     |                              |                                |                         |                                 |
| Zakup Zakup                        | samochodu osobov              | vego Kontynuacja amortyzacji | Zakup WNiP Kontynuacja amo     | ortyzacji WNiP Zakup po | jazdu                           |
| Kontynuacja amortyzacji poja       | azdu                          |                              |                                |                         |                                 |
| * Typ dokumentu                    | Faktura VAT                   | ~                            | Nr ewidencyjny                 |                         |                                 |
| * Nr dokumentu<br>nabycia          |                               |                              | Nr seryjny                     |                         |                                 |
| * Nazwa kontrahenta                |                               | Dodaj nowego                 | * Wartość netto                |                         |                                 |
|                                    |                               |                              | * Stawka VAT                   |                         | ~                               |
|                                    |                               |                              |                                |                         |                                 |
| * Meto                             | da amortyzacji                |                              |                                | ~                       |                                 |
| * Staw                             | ka amortyzacji                |                              |                                |                         |                                 |
| * Współczynnik                     | przeliczeniowy                | 1                            |                                |                         |                                 |
|                                    | Odpis                         |                              |                                |                         |                                 |
|                                    |                               | do 50 000 euro               |                                |                         |                                 |
| Opis ś                             | rodka trwałego                |                              |                                |                         |                                 |
|                                    |                               |                              |                                |                         |                                 |
|                                    |                               |                              |                                |                         |                                 |
| * Data wystawienia                 | 30.10.2017                    |                              | * Nazwa WNi                    | P                       |                                 |
| * Data nabycia                     | 30.10.2017                    |                              | Uwag                           | gi                      |                                 |
| * Data księgowania                 | 30.10.2017                    | [ <u></u> ]                  |                                |                         |                                 |
| * Termin płatności                 | 30.10.2017                    |                              |                                |                         |                                 |
|                                    |                               | A                            | Wystow dokument                |                         |                                 |
|                                    |                               | Anuluj                       |                                |                         |                                 |
| Regulamin Pomoc                    | Kontakt                       |                              |                                |                         |                                 |
| Serwis dostarczany przez Alior Ban | ik.                           |                              |                                |                         |                                 |

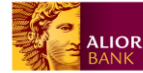

## \*Stawka VAT - Tylko w przypadku gdy dokumentem jest Faktura VAT

- Dodana Wartość niematerialna i prawna jest widoczna w ewidencji środków trwałych
- Kwota VAT zostaje przekazana do rozliczenia VAT w danym miesiącu (w ewidencji pojawiają się także kwoty netto i brutto) (ewidencja sprzedaży VAT)
- Odpis amortyzacyjny pojawi się w następnym do bieżącego miesiącu (np. wartość niematerialna i prawna zakupiona w styczniu, zacznie rozliczać odpisy amortyzacyjne od lutego) w tabeli amortyzacji w szczegółach, kolejne będą pojawiać się w kolejnych miesiącach, aż do całkowitego zamortyzowania
- Odpis amortyzacyjny z tej wartości niematerialnej i prawnej będzie (aż do całkowitego zamortyzowania) wchodził w skład całkowitego odliczenia odpisów amortyzacyjnych w książce przychodów i rozchodów (począwszy od następnego miesiąca)
- Wystawiony zostaje dokument kosztu faktura VAT pojawia się ona w ewidencji zakupów i posiada ustawione pole "Wpis do KPiR: Rodzaj dokumentu" na wartość "Brak wpisu do KPiR"

## Naliczanie odpisów amortyzacyjnych – Warunki początkowe:

- Dodany co najmniej jeden środek trwały, dla którego nie została naliczona amortyzacja w danym miesiącu
- Jest ustawiony co najmniej kolejny miesiąc od miesiąca, w którym środek trwały został dodany (odpisy amortyzacyjne rozpoczynają się w kolejnym miesiącu w stosunku do miesiąca zakupu)

#### Naliczanie odpisów amortyzacyjnych – Warunki końcowe:

- Wygenerowany zostaje dokument amortyzacji (AM) wyliczający sumę odpisów amortyzacji z danego miesiąca
- Uzupełnia się tabela amortyzacji w widoku szczegółów środka trwałego
- Dokument zostaje dodany do listy wydatków
- Suma amortyzowanych środków trwałych przechodzi do KPiR

\*Odpis amortyzacji obliczany jest wedle wzoru: cena netto \* współczynnik przeliczeniowy \* stawka amortyzacji / 100 /12

Naliczenie odpisu amortyzacyjnego w danym miesiącu odbywa się poprzez kliknięcie przycisku "Naliczenie odpisów amortyzacyjnych":

|      | zafirmowani.pl                                       | Przychody | Wydatki | Wynik finansowy   | Kontrahenci    | Ewidencje | Deklaracje | Zobowiązania  | Innowacje         | ~ |
|------|------------------------------------------------------|-----------|---------|-------------------|----------------|-----------|------------|---------------|-------------------|---|
| Aktu | alny miesiąc rozliczeniowy: STYCZEŃ 2018 ( <b>zm</b> | ień)      |         |                   |                |           |            |               |                   |   |
|      | > Majątek                                            |           |         |                   |                |           |            |               |                   |   |
| N    | 1ajątek                                              |           | Nali    | czenie odpisów ar | nortyzacyjnycl | h         | Dodaj zak  | up            | Ewidencja majątku |   |
|      |                                                      |           |         | Szu               | kaj            |           |            |               | pokaż filtry 🗸    |   |
|      |                                                      |           |         |                   |                |           |            | Wyników na st | tronie 15 30 50   |   |

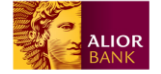

\* Amortyzacja jednorazowa – (wszystkie prócz samochodów osobowych, do wartości 3,5 tyś. zł) cała kwota amortyzuje się w tym samym miesiącu księgowym

**Przeglądanie detalu środków trwałych/wartości niematerialnej i prawnej** – warunkiem jest posiadanie co najmniej jednego środka trwałego lub wartości niematerialnej i prawnej

| ALIOR Zafirmowal                             | ni.pl      | Przychody Wydatki Wynik finans | sowy Kontrahenci   | Ewidencje   | Deklaracje Zobowiąz | ania Innowacje     | ~              |
|----------------------------------------------|------------|--------------------------------|--------------------|-------------|---------------------|--------------------|----------------|
| Aktualny miesiąc rozliczeniowy: WRZESIEŃ 201 | 7 (zmień)  |                                |                    |             |                     |                    |                |
| 🏠 > Majątek                                  |            |                                |                    |             |                     |                    |                |
| Majątek                                      |            | Nalicz                         | zenie odpisów amor | tyzacyjnycl | h Dodaj zal         | kup Ewid           | encja majątku  |
|                                              |            |                                | Szukaj             |             |                     |                    | pokaż filtry 🗸 |
|                                              |            |                                |                    |             |                     | Wyników na stronie | 15 30 50       |
| NAZWA 🗘                                      | NABYCIE 🗘  | NR DOKUMENTU 💭                 | UŻYTKOWANIE 🗘      | KŚT 🗘       |                     | A% 🗘               |                |
| SAMOCHD OSOBOWZ KIA CEED                     | 23.03.2016 | UM.Z DNIA 23.03.2016           |                    | 741         | 2/ŚT                | 20,00              | Likwiduj       |
| samochód osobowy                             | 24.06.2017 | umowa                          |                    | 790         | 1/06/2017           | 40,00              | Likwiduj       |
| waluta                                       | 18.10.2017 | 23                             |                    | 500         |                     | 14,00              | Likwiduj       |
|                                              |            | 16 <                           | 1z1 → ≻I           |             |                     |                    |                |
| Regulamin Pomoc Kontakt                      |            |                                |                    |             |                     |                    |                |
| Serwis dostarczany przez Alior Bank.         |            |                                |                    |             |                     |                    |                |

- System prezentuje szczegóły środka trwałego (pola takie same jak w formularzu dodawania odpowiedniego środka trwałego/wartości niematerialnej i prawnej)
- System prezentuje tabelę amortyzacji w podziale na lata (domyślnie pokazuje się rok bieżący); tabela przedstawia poszczególne miesiące wybranego roku i odpisy, które w poszczególnych miesiącach były amortyzowane

Możesz również podejrzeć tabelę amortyzacji dla innych lat. Aby to zrobić kliknij w numer roku dla którego chcesz zobaczyć tabelę amortyzacji.

#### Przeglądanie ewidencji środków trwałych:

System wyświetla ewidencję środków trwałych, która posiada pola:

- Nazwa środka trwałego
- Data nabycia środka trwałego
- Nr dokumentu zakupu środka trwałego

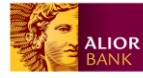

- Data przyjęcia do użytkowania środka trwałego
- Nr ewidencyjny środka trwałego
- Stawka amortyzacji (A%)
- Wysokość miesięcznego odpisu amortyzacyjnego
- Likwidacja (tak lub nie)

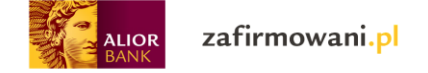

# Zakup samochodu osobowego/ciężarowego na fakturę VAT

| Aktualny miesiąc rozliczeniowy | r. WRZESIEŃ 2017 ( <b>zmień</b> ) |      |                         |                                                                    |               |         |                       |               |
|--------------------------------|-----------------------------------|------|-------------------------|--------------------------------------------------------------------|---------------|---------|-----------------------|---------------|
| Zakup sar                      | nochodu                           | I OS | obowego na              | fakturę VAT                                                        |               |         | Naliczenie odpisów am | ortyzacyjnych |
| Zakup Zał                      | kup samochodu osobo               | wego | Kontynuacja amortyzacji | Zakup WNiP Kontynuacja amo                                         | rtyzacji WNil | P Z     | Zakup pojazdu         |               |
| Kontynuacja amortyzacji p      | pojazdu                           |      |                         |                                                                    |               |         |                       |               |
| * Typ dokumentu                | Faktura VAT                       |      | ~                       | Dodatkowe wydatki<br>związane z zakupem<br>i rejestracją pojazdu + | 0             |         |                       |               |
| * Nr dokumentu<br>nabycia      |                                   |      |                         | nierozliczony VAT                                                  |               |         |                       |               |
| * Nazwa kontrahenta            |                                   |      | Dodaj nowego            | * Kurs euro z dnia<br>poprzedzającego                              |               |         |                       |               |
| Nr ewidencyjny                 |                                   |      |                         | date księgowania<br>* Stawka VAT                                   |               |         |                       | ~             |
| * Nr seryjny nadwozia          |                                   |      |                         | * Procent odliczenia<br>VAT                                        | 100%          |         |                       | ~             |
| * Nr rejestracyjny             |                                   |      |                         |                                                                    |               |         |                       |               |
|                                | * Typ pojazdu                     | 741  | – Samochody osobowe     |                                                                    |               | ~       |                       |               |
| * Me                           | etoda amortyzacji                 |      |                         |                                                                    |               | ~       |                       |               |
| * St                           | tawka amortyzacji                 | wyb  | ierz                    |                                                                    |               | ~       |                       |               |
| * Współczynr                   | nik przeliczeniowy                | 1    |                         |                                                                    |               |         |                       |               |
| Opi                            | s środka trwałego                 |      |                         |                                                                    |               |         |                       |               |
|                                |                                   |      |                         |                                                                    |               |         |                       |               |
| * Data wystawienia             | 30.10.2017                        | :::  |                         | * Nazwa pojazdu                                                    | U             |         |                       |               |
| * Data nabycia                 | 30.10.2017                        |      |                         | * Wydatek związany ze<br>sprzedaże                                 | e<br>ą Opo    | odatkov | vaną                  | ~             |
| * Data księgowania             | 30.10.2017                        | :::  |                         | Uwag                                                               | pi            |         |                       |               |
| * Termin płatności             | 30.10.2017                        |      |                         |                                                                    |               |         |                       |               |
|                                |                                   |      | Anuluj                  | Wystaw dokument                                                    |               |         |                       |               |
| Regulamin Pomoc                | Kontakt                           |      |                         |                                                                    |               |         |                       |               |
| Serwis dostarczany przez Alior | Bank.                             |      |                         |                                                                    |               |         |                       |               |

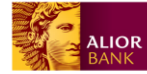

\*Typ dokumentu - określ na jakiej podstawie został nabyty pojazd

\*Nr dokumentu nabycia - wprowadź odpowiedni do zakupu nr widoczny na dokumencie przyjęcia środka trwałego

\*Nazwa kontrahenta - Wprowadź "Nazwę kontrahenta" od którego nabyłeś pojazd. Jeśli nie został on wcześniej dodany do listy kontrahentów wprowadź go klikając "Dodaj nowego"

\*Nr ewidencyjny - Wpisz nadany numer środka pozwalający na jego identyfikacje w firmie

\*Nr rejestracyjny – Wpisz nr rejestracyjny pojazdu

\*Dodatkowe wydatki związane z zakupem i rejestracja + nierozliczony VAT - kwota do wpisania (będzie zwiększać kwotę netto do zamortyzowania, jeśli większa od 0)

\*Nr seryjny nadwozia – Wpisz nr seryjny nadwozia pojazdu

\*Cena nabycia – Wpisz cenę netto nabycia pojazdu

\*Stawka VAT (dotyczy zakupu na fakturę VAT) – Wybierz z listy odpowiednia stawkę (23%, 8%, 5%, 4%, 0%, zwolnione, nie podlega, odwrotne obciążenie)

\*Metoda amortyzacji - wybierz metodę jaką środek trwały będzie amortyzowany (liniowa lub degresywna)

\*Stawka amortyzacji – Wybierz odpowiednia stawkę amortyzacji (1%, 20%, 40%,100%)

\* Opis środka trwałego – Opcjonalnie dodaj opis

\*Data wystawienia – Wpisz datę zakupu pojazdu (domyślnie program podpowiada aktualna datę)

\*Data nabycia – Wpisz datę przyjęcia pojazdu do użytkowania (domyślnie program podpowiada aktualna datę). Data ta określa moment rozpoczęcia naliczania przez program umorzeń dla środka trwałego

\*Data księgowania – Ostatecznie dokument powinien trafić do zaksięgowania następnego dnia od momentu nabycia pojazdu (domyślnie program podpowiada aktualną datę)

\*Termin płatności – data dokonania zapłaty (domyślnie system podpowiada aktualną datę)

\*Nazwa pojazdu – Wpisz nazwę środka trwałego pod którą będzie widoczny w Twojej ewidencji

\*Wydatek związany ze sprzedażą (Opcja dostępna tylko w przypadku zakupu na fakturę VAT). Wybierz odpowiednią wartość z listy: Opodatkowaną, opodatkowaną i zwolnioną, zwolnioną

- Jeśli zostanie zaznaczona opcja "wydatek związany ze sprzedażą zwolnioną" należny podatek VAT (stawka VAT \* cena netto) zostaje dodany do kwoty netto i całość jest przekazywany do zamortyzowania (od tej kwoty liczona jest amortyzacja, nie od kwoty cena netto)
- Jeśli zostanie zaznaczona opcja "wydatek związany ze sprzedażą opodatkowaną i zwolnioną" – część kwoty podatku VAT (stawka \* cena netto) określona przez proporcję VAT (w ustawieniach, np. 20% - wtedy 20% należnego VAT) zostanie rozliczona w ewidencji sprzedaży VAT

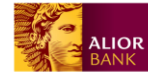

## Podsumowanie:

- Dodany samochód jest widoczny w ewidencji środków trwałych
- Kwota VAT (przy zakupie na fakturę VAT) zostaje przekazana do rozliczenia VAT w danym miesiącu (w ewidencji pojawiają się także kwoty netto i brutto)
- Odpis amortyzacyjny pojawi się w następnym do bieżącego miesiącu (np. środek trwały zakupiony w styczniu, zacznie rozliczać odpisy amortyzacyjne od lutego) w tabeli amortyzacji w szczegółach środka trwałego, kolejne będą pojawiać się w kolejnych miesiącach, aż do całkowitego zamortyzowania
- Odpis amortyzacyjny z tego środka trwałego będzie (aż do całkowitego zamortyzowania) wchodził w skład całkowitego odliczenia odpisów amortyzacyjnych w książce przychodów i rozchodów (począwszy od następnego miesiąca)
- Tylko dla zakupu na fakturę VAT: Wystawiony zostaje dokument kosztu faktura VAT pojawia się ona w ewidencji zakupów i posiada ustawione pole "Wpis do KPiR: Rodzaj dokumentu" na wartość "Brak wpisu do KPiR"

## Generowanie dokumentu amortyzacji środków trwałych:

- Dla dokumentu zostaje wygenerowany numer w formacie AM/99/RRRR, gdzie AM to stały element (litery AM jak amortyzacja), 99 to kolejny numer dokumentu amortyzacji w danym roku, a RRRR to bieżący rok.
- Zostaje wygenerowany dokument posiadający następujące pola:
  - Nazwa dokumentu wpisuje się "Dowód wewnętrzny"
  - Nagłówek:
    - Numer dokumentu wpisuje się numer dokumentu w formacie AM/99/RRRR
    - Data wystawienia bieżąca data
    - Data księgowania bieżąca data
    - Nazwa wpisane "Amortyzacja"
  - Opis:
    - Wpisuje się "Amortyzacja środka trwałego" i następuje lista środków trwałych:
    - Nazwa środka trwałego
    - Kwota miesięcznego odpisu
  - Wpis do ewidencji
    - Wpisuje się "Wpis do KPiR: Pozostałe wydatki"
  - o Kwota
    - Kwota wpisuje się suma miesięcznych odpisów wszystkich środków trwałych amortyzujących się w danym miesiącu
    - Dokument zostaje dodany do listy wydatków

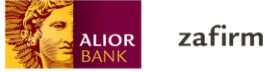

## Likwidacja majątku:

Na liście ze składnikami majątku znajduje się przycisk "Likwiduj". Po kliknięciu pojawia się okno z pytaniem potwierdzającym.

| Aktualny miesiąc rozliczeniowy. WRZESIEŃ 201 | 7 (zmień)                |              |                                      |                 |                        |
|----------------------------------------------|--------------------------|--------------|--------------------------------------|-----------------|------------------------|
| 🟠 > Majątek                                  |                          |              |                                      |                 |                        |
| Majątek                                      |                          |              | Naliczenie odpisów amortyzacyjny     | ych Dodaj zakup | Ewidencja majątku      |
|                                              |                          |              | Szukaj                               |                 | pokaż filtry 🗸         |
|                                              |                          | Czy chcesz p | rzejść do strony likwidacji majątku? | Wyniko          | iw na stronie 15 30 50 |
| NAZWA 😳                                      | NABYCIE ()<br>23.03.2016 | Anuluj       | Tak                                  |                 | 20,00 Likwiduj         |
| samochód osobowy                             | 24.06.2017               | umowa        | 790                                  | 1/06/2017       | 40,00 Likwiduj         |
| waluta                                       | 18.10.2017               | 23           | 500                                  |                 | 14,00 Likwiduj         |
|                                              |                          | ł            | < 1z1 > >1                           |                 |                        |
| Regulamin Pomoc Kontakt                      |                          |              |                                      |                 |                        |
| Serwis dostarczany przez Alior Bank.         |                          |              |                                      |                 |                        |

Po potwierdzeniu pojawi się formularz likwidacji z uzupełnionymi polami:

- Data likwidacji system wpisuje datę zgodną z bieżącym miesiącem księgowym
- Wartość początkowa wartość początkowa środka trwałego podana podczas jego dodawania lub zakupu
- Suma dotychczasowych odpisów suma wszystkich odpisów amortyzacyjnych, które zostały wygenerowane do tej pory (w przypadku kontynuacji amortyzacji – także te sprzed wykorzystania narzędzia, czyli wszystkie od chwili zakupu)

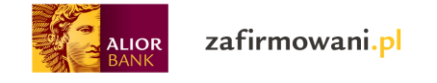

| Allor zafirmowani.pl                                  | Przychody  | Wydatki | Wynik finansowy | Kontrahenci | Ewidencje | Deklaracje | Zobowiązania | Innowacje | ~ |
|-------------------------------------------------------|------------|---------|-----------------|-------------|-----------|------------|--------------|-----------|---|
| Aktualny miesiąc rozliczeniowy. WRZESIEŃ 2017 (zmień) |            |         |                 |             |           |            |              |           |   |
| 🏠 > Majątek > Tutaj                                   |            |         |                 |             |           |            |              |           |   |
| Likwidacja majątku                                    |            |         |                 |             |           |            |              |           |   |
| * Data likwidacji                                     | 01.09.2017 |         | :::             |             |           |            |              |           |   |
| * Powód likwidacji                                    |            |         |                 |             |           |            |              |           |   |
|                                                       |            |         |                 |             |           |            |              |           |   |
| * Wartość początkowa                                  | 120000.00  |         |                 |             |           |            |              |           |   |
| * Suma dotychczasowych odpisów                        | 8400.00    |         |                 |             |           |            |              |           |   |
|                                                       |            |         | Anuluj          | Zlikwiduj   |           |            |              |           |   |
| Regulamin Pomoc Kontakt                               |            |         |                 |             |           |            |              |           |   |
| Serwis dostarczany przez Alior Bank.                  |            |         |                 |             |           |            |              |           |   |

Następnie uzupełnij pola:

- Data likwidacji możliwość wybrania innej daty
- Powód likwidacji\* pole tekstowe do uzupełnienia

I potwierdź przyciskiem "Zlikwiduj". Będzie to skutkowało:

- Po raz ostatni w danym miesiącu zostaje naliczony odpis amortyzacyjny (chyba, że był to środek trwały, któremu w bieżącym miesiącu nie miał naliczyć się odpis amortyzacyjny – został zakupiony w tym samym miesiącu, w którym nastąpiła likwidacja, a pierwszy odpis wystąpiłby dopiero w kolejnym miesiącu)
- Do środka trwałego nie naliczają się kolejne odpisy amortyzacyjne
- Środek trwały zostaje oznaczony jako zlikwidowany (widoczny na liście środków trwałych jako zlikwidowany)

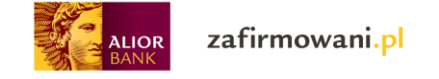

# Moduł "Przychody"

|                           | zafirmowani. <mark>pl</mark>           | Przychody Wydatk                  | i Wynik finansowy          | Kontrahenci Ewidencje    | Deklaracje | Zobowiązania                  | Innowacje 🗸 🗸         |
|---------------------------|----------------------------------------|-----------------------------------|----------------------------|--------------------------|------------|-------------------------------|-----------------------|
| Aktualny miesiąc rozlicze | eniowy: WRZESIEŃ 2017 ( <b>zmień</b> ) |                                   |                            |                          |            |                               |                       |
| 🟠 > Przychody             |                                        |                                   |                            |                          |            |                               |                       |
| Przychc                   | ody                                    |                                   |                            |                          | S          | zybka faktura                 | Wystaw fakturę        |
| Wyświetl od               | do do                                  | ⊞ Sz                              | ukaj                       |                          |            |                               | pokaż zaawansowane 🗸  |
| Wszystkie: 0,00 z         | Przeterminowane: 0,00 z                | ł 🛛 Opłacone: <b>0,00 zł </b> 🗍 N | ieopłacone: <b>0,00 zł</b> |                          |            |                               | zwiń wykres 🔨         |
| zaznacz ws                | szystkie 🛃 pobierz zazna               | aczone dokumenty 📑 w              | ydrukuj                    |                          |            | Wynikóv                       | v na stronie 15 30 50 |
| NR FAKTU                  | RY 🗘 KONTRAHENT 🗘                      |                                   |                            | KWOTA $\Diamond$         |            | PŁATNE 🗘                      |                       |
| FV/1/10,<br>ANULOWAN      | /2016 Pol-trans Jan N<br>A             | lowak Kowalski                    |                            | 43050,00 zł<br>opłacona  | 25.10.2016 | 08.11.2016                    | wybierz działanie 🗸 🗸 |
| FV/1/02                   | /2016 Fabryka dekora                   | acji SA                           |                            | 68880,00 zł              | 10.02.2016 | <b>-357 dni</b><br>08.11.2016 | wybierz działanie 🗸 🗸 |
| FV/2/10                   | /2016 Fabryka dekora                   | acji SA                           |                            | 18450,00 zł<br>opłacona  | 25.10.2016 | 01.11.2016                    | wybierz działanie 🗸 🗸 |
| FV/1/05                   | /2016 Sympatiko-fror                   | nt Jan maria Nowak                |                            | 55350,00 zł<br>opłacona  | 05.05.2016 | 01.11.2016                    | wybierz działanie 🗸 🗸 |
| FV/1/03                   | /2016 Pol-beton Sp. z                  | : 0.0.                            |                            | 62730,00 zł<br>opłacona  | 03.03.2016 | 01.11.2016                    | wybierz działanie 🗸 🗸 |
| FV/2/03                   | /2016 Pol-trans Jan N                  | lowak Kowalski                    |                            | 15498,00 zł<br>opłacona  | 25.03.2016 | 01.11.2016                    | wybierz działanie 🗸 🗸 |
| FV/1/04                   | /2016 Fabryka dekora                   | acji SA                           |                            | 7380,00 zł<br>opłacona   | 11.04.2016 | 01.11.2016                    | wybierz działanie 🗸 🗸 |
| FV/3/10                   | /2016 Pol-trans Jan N                  | lowak Kowalski                    |                            | 45510,00 zł<br>opłacona  | 25.10.2016 | 01.11.2016                    | wybierz działanie 🗸 🗸 |
| FV/2/05                   | /2016 Fabryka dekora                   | acji SA                           |                            | 20910,00 zł<br>opłacona  | 31.05.2016 | 01.11.2016                    | wybierz działanie 🗸 🗸 |
| FV/1/06                   | /2016 Sympatiko-fror                   | nt Jan maria Nowak                |                            | 125460,00 zł<br>opłacona | 23.06.2016 | 01.11.2016                    | wybierz działanie 🗸 🗸 |
| FV/1/07                   | /2016 Pol-beton Sp. z                  | : 0.0.                            |                            | 109470,00 zł<br>opłacona | 08.07.2016 | 01.11.2016                    | wybierz działanie 🗸 🗸 |
| FV/1/08                   | /2016 Sympatiko-from                   | nt Jan maria Nowak                |                            | 82410,00 zł<br>opłacona  | 24.08.2016 | 01.11.2016                    | wybierz działanie 🗸 🗸 |
| FV/1/09                   | /2016 Pol-trans Jan N                  | lowak Kowalski                    |                            | 19680,00 zł<br>opłacona  | 13.09.2016 | 01.11.2016                    | wybierz działanie 🗸 🗸 |
| FV/1/12                   | /2016 Fabryka dekora                   | acji SA                           |                            | 24600,00 zł<br>opłacona  | 06.12.2016 | 13.12.2016                    | wybierz działanie 🗸 🗸 |
| FV/2/01                   | /2016 Fabryka dekora                   | acji SA                           |                            | 5130,00 zł<br>opłacona   | 07.01.2016 | 25.12.2016                    | wybierz działanie 🗸 🗸 |
| -                         |                                        |                                   | I< < 1 z                   | 5 <b>&gt; &gt;</b>       |            |                               |                       |

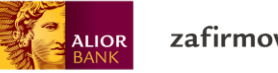

zafirmowani.pl

W zakładce 'Przychody" możesz wystawić nową jak również przeglądać dotychczas wystawione faktury

\*Aby wyświetlić faktury z konkretnego okresu wybierz zakres dat od, do i kliknij szukaj.

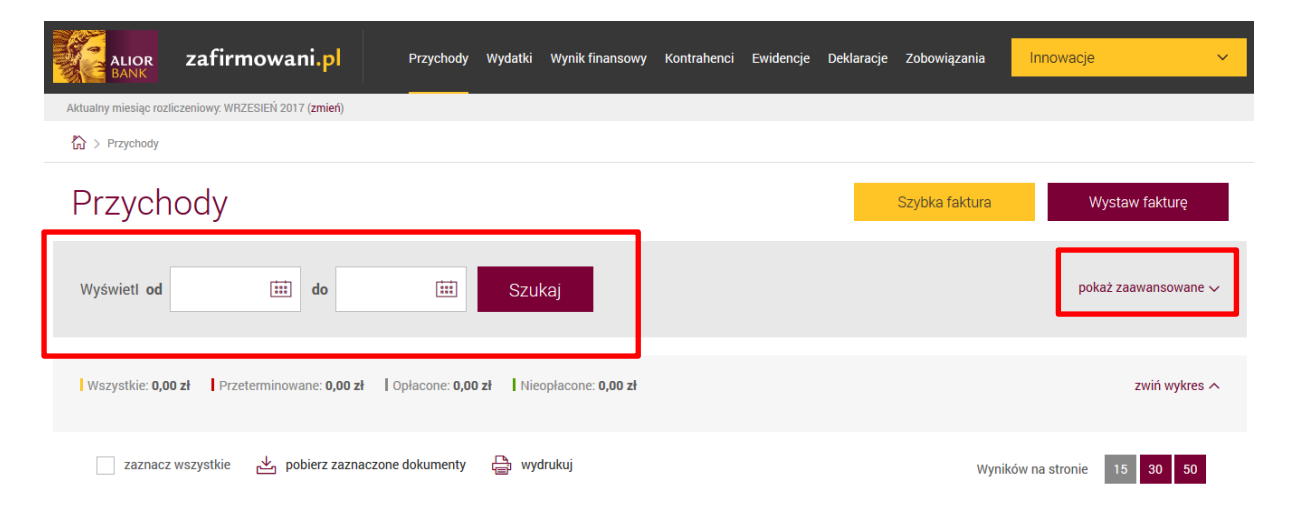

\*Możesz również wyszukać faktury wprowadzając większa ilość kryteriów. Aby to zrobić kliknij "pokaż zaawansowane". Będziesz miał wtedy dodatkowo możliwość wyszukania faktur po takich kryteriach jak: Numer faktury lub nazwa klienta, kwota, rodzaj faktury.

| ALIOR<br>BANK         | zafirmowani.pl                            | Przychody W       | /ydatki Wynik finansowy     | Kontrahenci Ewidencje | Deklaracje Zobowiązani | a Innowacje 🗸 🗸     |
|-----------------------|-------------------------------------------|-------------------|-----------------------------|-----------------------|------------------------|---------------------|
| Aktualny miesiąc rozl | iczeniowy: WRZESIEŃ 2017 ( <b>zmień</b> ) |                   |                             |                       |                        |                     |
| 份 > Przychody         |                                           |                   |                             |                       |                        |                     |
| Przych                | ody                                       |                   |                             |                       | Szybka faktu           | ra Wystaw fakturę   |
| Wyświetl od           | do                                        |                   |                             |                       |                        | zwiń zaawansowane 🔨 |
| Numer doku            | imentu lub nazwa klienta                  |                   | Kwota od                    | do                    |                        |                     |
| wszystkie             | przeterminowane                           | opłacone          | nieopłacone                 | Wszystkie rodzaje d   | okumentów 🗸            | Szukaj              |
| Wszystkie: 0,0        | 0 zł Przeterminowane: 0,00 zł             | Opłacone: 0,00 zł | Nieopłacone: <b>0,00 zł</b> |                       |                        | zwiń wykres 🔨       |

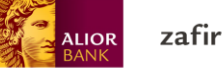

Na tym etapie możesz również pobrać lub wydrukować wybrane przez Ciebie faktury (odznaczając checkboxy znajdujące się przy numerze faktury)

| ALIOR Zafirn                        | nowani.pl Przychody                   | Wydatki Wynik finansowy     | Kontrahenci Ewidencje    | Deklaracje Z | obowiązania                   | Innowacje         | ~        |
|-------------------------------------|---------------------------------------|-----------------------------|--------------------------|--------------|-------------------------------|-------------------|----------|
| Aktualny miesiąc rozliczeniowy: WRZ | ZESIEŃ 2017 ( <b>zmień</b> )          |                             |                          |              |                               |                   |          |
| 3 > Przychody                       |                                       |                             |                          |              |                               |                   |          |
| Przychody                           |                                       |                             |                          | Sz           | ybka faktura                  | Wystaw faktu      | ırę      |
| Wyświetl od                         | tiii do                               |                             |                          |              |                               | zwiń zaawanso     | owane 🔨  |
| Numer dokumentu lub r               | nazwa klienta                         | Kwota <b>od</b>             | d                        | o            |                               |                   |          |
| wszystkie prz                       | eterminowane opłacone                 | nieopłacone                 | Wszystkie rodzaje        | dokumentów   | ✓ Sz                          | zukaj             |          |
| Wszystkie: 0,00 zł Prze             | terminowane: 0,00 zł   Opłacone: 0,00 | ) zł 📕 Nieopłacone: 0,00 zł |                          |              |                               | zwiń w            | rykres 🔨 |
| zaznacz wszystkie                   | ⊉ pobierz zaznaczone dokumenty        | 🖨 wydrukuj                  |                          |              | Wyników                       | na stronie 15 30  | 50       |
| NR FAKTURY 💭                        |                                       |                             | KWOTA $\diamondsuit$     |              | PŁATNE 🗘                      |                   |          |
| FV/1/10/2016<br>ANULOWANA           | Pol-trans Jan Nowak Kowalski          |                             | 43050,00 zł<br>opłacona  | 25.10.2016   | 08.11.2016                    | wybierz działanie | ~        |
| FV/1/02/2016                        | Fabryka dekoracji SA                  |                             | 68880,00 zł              | 10.02.2016   | <b>-357 dni</b><br>08.11.2016 | wybierz działanie | ~        |
| FV/2/10/2016                        | Fabryka dekoracji SA                  |                             | 18450,00 zł<br>opłacona  | 25.10.2016   | 01.11.2016                    | wybierz działanie | ~        |
| FV/1/05/2016                        | Sympatiko-front Jan maria Nowa        | ak                          | 55350,00 zł<br>opłacona  | 05.05.2016   | 01.11.2016                    | wybierz działanie | ~        |
| FV/1/03/2016                        | Pol-beton Sp. z o.o.                  |                             | 62730,00 zł<br>opłacona  | 03.03.2016   | 01.11.2016                    | wybierz działanie | ~        |
| FV/2/03/2016                        | Pol-trans Jan Nowak Kowalski          |                             | 15498,00 zł<br>opłacona  | 25.03.2016   | 01.11.2016                    | wybierz działanie | ~        |
| FV/1/04/2016                        | Fabryka dekoracji SA                  |                             | 7380,00 zł<br>opłacona   | 11.04.2016   | 01.11.2016                    | wybierz działanie | ~        |
| FV/3/10/2016                        | Pol-trans Jan Nowak Kowalski          |                             | 45510,00 zł<br>opłacona  | 25.10.2016   | 01.11.2016                    | wybierz działanie | ~        |
| FV/2/05/2016                        | Fabryka dekoracji SA                  |                             | 20910,00 zł<br>opłacona  | 31.05.2016   | 01.11.2016                    | wybierz działanie | ~        |
| FV/1/06/2016                        | Sympatiko-front Jan maria Nowa        | ik                          | 125460,00 zł<br>opłacona | 23.06.2016   | 01.11.2016                    | wybierz działanie | ~        |
| FV/1/07/2016                        | Pol-beton Sp. z o.o.                  |                             | 109470,00 zł<br>opłacona | 08.07.2016   | 01.11.2016                    | wybierz działanie | ~        |

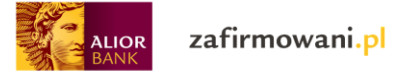

## Klikając "Wybierz działanie" przy danej fakturze możesz dodatkowo:

| > Przychody                                                                        |                         |            |                               |                                |
|------------------------------------------------------------------------------------|-------------------------|------------|-------------------------------|--------------------------------|
| rzychody                                                                           |                         | Szyl       | bka faktura                   | Wystaw fakturę                 |
| Vyświetł od 🖽 do 🖽 Szukaj                                                          |                         |            |                               | pokaż zaawansowane 🗸           |
| Wszystkie: 0,00 zł Przeterminowane: 0,00 zł Opłacone: 0,00 zł Nieopłacone: 0,00 zł |                         |            |                               | zwiń wykres 🔨                  |
| zaznacz wszystkie 🛃 pobierz zaznaczone dokumenty 📑 wydrukuj                        |                         |            | Wyników                       | na stronie 15 30 50            |
| NR FAKTURY 🔅 KONTRAHENT 🛇                                                          | KWOTA $\diamondsuit$    |            | PLATNE 🗘                      |                                |
| FV/1/10/2016 Pol-trans Jan Nowak Kowalski                                          | 43050,00 zł<br>opłacona | 25.10.2016 | 08.11.2016                    | wybierz działanie 🗸 🗸          |
| FV/1/02/2016 Fabryka dekoracji SA                                                  | 68880,00 zł             | 10.02.2016 | <b>-357 dni</b><br>08.11.2016 | wybierz działanie 🛛 🗸          |
| FV/2/10/2016 Fabryka dekoracji SA                                                  | 18450,00 zł<br>opłacona | 25.10.2016 | 01.11.2016                    | wybierz działanie 🔨            |
| FV/1/05/2016 Sympatiko-front Jan maria Nowak                                       | 55350,00 zł<br>opłacona | 05.05.2016 | 01.11.2016                    | Pobierz PDF<br>Wydrukuj        |
| FV/1/03/2016 Pol-beton Sp. z o.o.                                                  | 62730,00 zł<br>opłacona | 03.03.2016 | 01.11.2016                    | Wystaw ponownie Wystaw korektę |
| FV/2/03/2016 Pol-trans Jan Nowak Kowalski                                          | 15498,00 zł<br>opłacona | 25.03.2016 | 01.11.2016                    | Anuluj dokument                |
| FV/1/04/2016 Fabryka dekoracji SA                                                  | 7380,00 zł<br>opłacona  | 11.04.2016 | 01.11.2016                    | wybierz działanie              |
| FV/3/10/2016 Pol-trans Jan Nowak Kowalski                                          | 45510,00 zł<br>opłacona | 25.10.2016 | 01.11.2016                    | wybierz działanie 🗸 🗸          |

• Oznaczyć nieopłaconą fakturę jako "opłaconą"

| NR F              |                    | KONTRAHENT 🗘      |             |       | кwota 🛇    | wystawiona $\Diamond$ | PŁATNE 🗘                     |                      |   |
|-------------------|--------------------|-------------------|-------------|-------|------------|-----------------------|------------------------------|----------------------|---|
| FV/               | /1/11/2017         | PPHU Jan Kowalski |             |       | 1230,00 zł | 02.11.2017            | <b>Dzisiaj</b><br>02.11.2017 | wybierz działanie    | ^ |
| 1                 |                    |                   |             |       |            |                       | L                            | Oznacz jako opłaconą |   |
|                   |                    |                   | <b>IK K</b> | 1 z 1 | > >I       |                       |                              | Pobierz PDF          |   |
|                   |                    |                   |             |       |            |                       |                              | Wydrukuj             |   |
|                   |                    |                   |             |       |            |                       |                              | Wystaw ponownie      |   |
|                   |                    |                   |             |       |            |                       |                              | Wystaw korektę       |   |
| Regulamin         | Pomoc              | Kontakt           |             |       |            |                       |                              | Generuj duplikat     |   |
| Serwis dostarczan | ny przez Alior Ban | ık.               |             |       |            |                       |                              | Anuluj dokument      |   |
|                   |                    |                   |             |       |            |                       |                              | Usuń dokument        |   |
|                   |                    |                   |             |       |            |                       |                              | Kopiuj dokument      |   |

Wówczas zmienia status dokumentu na "Zapłacone" i jest widoczny podczas przeglądania listy dokumentów sprzedaży.

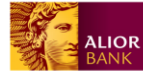

- Dokonać ponownego wystawienia faktury
- Wystawić korektę

Dokument korekty pojawia się na liście dokumentów. Korekta zostaje uwzględniona w ewidencjach – zmniejsza lub zwiększa wartość pierwotnego dokumentu. Nie ma możliwości wystawienia korekty faktury końcowej.

- Wygenerować duplikat
- Anulować dokument

Dokument sprzedaży zostaje anulowany (otrzymuje status "anulowany"). Nie zostaje brana pod uwagę w KPiR ani w ewidencji sprzedaży. Pojawienie się komunikatu, że "Po anulowaniu dokumentu należy ponownie wygenerować deklaracje do Urzędu Skarbowego", jeśli jest to miesiąc księgowy już zamknięty.

Nie ma możliwości anulowania faktury zaliczkowej, jeśli została anulowana wystawiona jest na nią faktura końcowa

• Kopiować dokument

System tworzy nowy dokument tego samego rodzaju, jak dokument skopiowany. Automatycznie zostaje nadany kolejny numer (chyba, że użytkownik wybrał numerowanie ręczne) i uzupełniają się wszystkie pola (poza polami dat, wszystkie pozostałe są identyczne jak w kopiowanym dokumencie; daty ustawiają się domyślnie na aktualną datę, ale można je zmienić)

• Usunąć ostatnio wystawioną fakturę (jeżeli nie ma statusu "Opłacona)

Dokument zostaje usunięty, numer który był przypisany do tej faktury wraca do puli.

## Aby wystawić fakturę kliknij "Wystaw fakturę"

| Aktualny miesiąc rozliczeniowy. WRZESIEŃ 2017 (zmień)                              |                               |
|------------------------------------------------------------------------------------|-------------------------------|
| Ch > Przychody                                                                     |                               |
| Przychody                                                                          | Szybka faktura Wystaw fakturę |
| Wyświetl od 🖽 do 🖽 Szukaj                                                          | pokaż zaawansowane 🗸          |
| Wszystkie: 0,00 zł Przeterminowane: 0,00 zł Opłacone: 0,00 zł Nieopłacone: 0,00 zł | zwiń wykres 🥆                 |
| zaznacz wszystkie 🛃 pobierz zaznaczone dokumenty 🕞 wydrukuj                        | Wyników na stronie 15 30 50   |

Teraz masz możliwość wystawienia:

- Faktury VAT
- Faktury VAT zaliczkowej

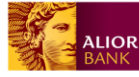

- Faktury VAT końcowej
- Faktury VAT proforma
- Dowodu księgowego
- Przychodu nieudokumentowanego
- Dokumentu zdefiniowanego

| ALIOR Za                            | firmowani. <mark>pl</mark>                         | Przychody         | Wydatki  | Wynik finansowy    | Kontrahenci     | Ewidencje                  | Deklaracje  | Zobowiązania    | Innowacje | 2                | ~ |
|-------------------------------------|----------------------------------------------------|-------------------|----------|--------------------|-----------------|----------------------------|-------------|-----------------|-----------|------------------|---|
| Aktualny miesiąc rozliczenio        | wy: WRZESIEŃ 2017 (zmień)                          |                   |          |                    |                 |                            |             |                 |           |                  |   |
| 🟠 > Przychody > Nowa                | a faktura VAT                                      |                   |          |                    |                 |                            |             |                 |           |                  |   |
| Wystawianie faktury VAT             |                                                    |                   |          |                    |                 |                            |             |                 |           |                  |   |
| Faktura VAT                         | Faktura VAT zaliczkowa                             | Faktura VAT końco | wa E     | aktura VAT proform | Dowód k         | relegiowy                  | Drzychód pi | audakumantawan  | Dokumor   | ntv zdefiniowane |   |
|                                     |                                                    | Tukkuru VIT konec |          |                    |                 | Siçgowy                    | Fizychod II | eudokumentowanj | Dokumer   | ty zachinowane   |   |
| Faktura numer                       | Nr dokumentu zostanie<br>numeracją                 | e nadany zgodnie  | z automa | tyczną             | Wy              | bierz szablo               | on          |                 | Jokumen   |                  | ~ |
| Faktura numer<br>* Data wystawienia | Nr dokumentu zostanie<br>numeracją<br>30.09.2017 📰 | e nadany zgodnie  | z automa | tyczną             | Wy<br>* Miejsce | bierz szablo<br>wystawieni | ia War      | <br>szawa       | y Dokumen |                  | ~ |

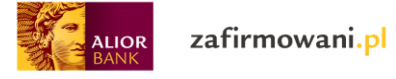

# Wystawienie faktury VAT:

| Aktualny miesiąc rozlicze | niowy: WRZESIEŃ 2017 (zmień) |                        |                      |               |           |                      |             |                    |           |
|---------------------------|------------------------------|------------------------|----------------------|---------------|-----------|----------------------|-------------|--------------------|-----------|
| נתי > Przychody > No      | wa faktura VAT               |                        |                      |               |           |                      |             |                    |           |
| Wystawia                  | anie faktury                 | VAT                    |                      |               |           |                      |             |                    |           |
| Faktura VAT               | Faktura VAT zaliczkowa       | Faktura VAT końcowa    | Faktura VAT proforma | Dowód księg   | jowy Przy | ychód nieudokumentov | wany Dokun  | nenty zdefiniowane |           |
| Faktura numer             | Nr dokumentu zostani         | e nadany zgodnie z aut | omatyczną            | Wybier        | z szablon |                      |             |                    | ~         |
|                           | numeracją                    |                        |                      | * Miejsce ww  | stawienia | Warszawa             |             |                    |           |
| * Data wystawienia        | 30.09.2017                   |                        |                      | mejoce ny     | Stamonia  | Haiszana             |             |                    |           |
| * Data sprzedaży          | 30.09.2017                   |                        |                      | * Nazwa ko    | ntrahenta |                      |             | Dodaj nov          | vego      |
| LP NAZWA TOWARU L         | UB USŁUGI                    | PKWIU ILOŚĆ            | JM CENA NETTO        | RABAT         | WARTOŚĆ N | NETTO VAT            | WARTOŚĆ VAT | WARTOŚĆ BRUTTO     | )         |
| 1                         | ~                            | +                      | szt.                 | 0,00<br>zmień | 0,00      | 🗸                    | 0,00        | 0,00               | ×         |
| Dodaj pozycję             | do faktury                   |                        |                      |               | VA        | T WARTOŚĆ NETTO      | WARTOŚĆ VAT | WARTOŚĆ BR         | UTTO      |
|                           |                              |                        |                      |               | RAZEM     | 1: 0,00              | 0,00        | 0,00               |           |
| * Forma zapłaty           |                              |                        | ~                    |               |           |                      |             | <b>0,00</b>        | <b>Zł</b> |
|                           | Zapłacono                    |                        |                      |               |           |                      |             |                    |           |
| * Termin płatności        | 30.09.2017                   | Liczba dni             |                      |               |           |                      |             |                    |           |
| * Data księgowania        | 30.09.2017                   |                        |                      |               |           |                      |             |                    |           |
| * Waluta                  | PLN 🗸                        |                        |                      |               |           |                      |             |                    |           |
| Numer konta               |                              |                        | ~                    |               |           |                      |             |                    |           |
| Uwagi                     |                              |                        |                      |               |           |                      |             |                    |           |
|                           |                              |                        |                      |               |           |                      |             |                    |           |
| Podpis                    | Bez podpisu 🗸                | ,                      |                      |               |           |                      |             |                    |           |
|                           | Zapisz jako szablon          |                        |                      |               |           |                      |             |                    |           |
|                           |                              |                        |                      |               |           |                      |             |                    |           |
|                           |                              |                        | Anuluj Wyst          | aw fakturę    |           |                      |             |                    |           |
| Regulamin Pom             | noc Kontakt                  |                        |                      |               |           |                      |             |                    |           |
| Serwis dostarczany przez  | Alior Bank.                  |                        |                      |               |           |                      |             |                    |           |

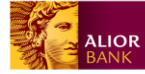

\*Data wystawienia – Uzupełnij datę wystawienia faktury (domyślnie program podpowiada aktualną datę)

\*Data sprzedaży – Uzupełnij konkretną datę dokonania sprzedaży (dostawy towarów lub świadczenia usługi) – domyślnie ustawiona jest data wystawienia (przedział 30 dni od daty wystawienia faktury)

\*Wybierz szablon – Jeśli cyklicznie wystawiasz takie same faktury (ten sam kontrahent, taka sama kwota, rodzaj usługi, wartość podatku VAT) możesz skorzystać z szablonu. Aby to zrobić przy wystawianej fakturze odznacz checkbox "Zapisz jako szablon". Wszystkie zapisane szablony będą widoczne w zakładce "Dokumenty zdefiniowane"

|                        | zafirmowani <mark>.pl</mark>             | Przychody Wy                 | datki Wynik finansowy    | Kontrahenci | Ewidencje | Deklaracje   | Zobowiązania     | Innowacje          | ~                         |
|------------------------|------------------------------------------|------------------------------|--------------------------|-------------|-----------|--------------|------------------|--------------------|---------------------------|
| Aktualny miesiąc rozli | czeniowy: WRZESIEŃ 2017 ( <b>zmień</b> ) |                              |                          |             |           |              |                  |                    |                           |
| 阶 > Przychody >        | Dokumenty zdefiniowane                   |                              |                          |             |           |              |                  |                    |                           |
| Dokum<br>Faktura VAT   | nenty zdefinic                           | PWANE<br>Faktura VAT końcowa | Faktura VAT proform      | na Dowód I  | sięgowy   | Przychód nie | eudokumentowan y | Dokumenty zdef     | iniowane                  |
|                        |                                          |                              | 1                        | 1           | 1         |              | L                |                    |                           |
|                        |                                          |                              |                          | Szuka       | j         |              |                  |                    | pokaż filtry 🗸            |
| llość wyników: 1       |                                          |                              |                          |             |           |              |                  | Wyników na stronie | 15 30 50                  |
| NAZWA 🔷                |                                          |                              | KONRAHENT $\diamondsuit$ |             |           |              | TYP DOKU         | UMENTU 🗘           | wystawiona $\diamondsuit$ |
| Usługi budowlan        | -remontowe                               |                              | Pol-trans Jan Nowak      | Kowalski    |           |              | Faktura          | VAT                | 04.01.2016                |
|                        |                                          |                              | <b>IK</b> K 1            | z 1 > >I    |           |              |                  |                    |                           |
| Regulamin F            | Pomoc Kontakt                            |                              |                          |             |           |              |                  |                    |                           |
| Serwis dostarczany p   | zez Alior Bank.                          |                              |                          |             |           |              |                  |                    |                           |

\*Miejsce wystawienia – Wpisz miejscowość wystawienia faktury (domyślnie pobierane z ustawień teleadresowych firmy)

\*Nazwa kontrahenta - Wprowadź "Nazwę kontrahenta" dla którego wystawiasz fakturę. Jeśli nie został on wcześniej dodany do listy kontrahentów wprowadź go klikając "Dodaj nowego"

\*Nazwa towaru lub usługi – Wybierz z listy rozwijanej lub dodaj nowy towar lub usługę klikając "+"

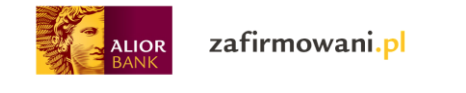

| ALIOR Zafirmowani.pl                                  | Przychody Wyda          | tki Wynik finansowy  | Kontrahenci Ewid | lencje Deklara | acje Zobowiązania     | Innowacje               | ~  |
|-------------------------------------------------------|-------------------------|----------------------|------------------|----------------|-----------------------|-------------------------|----|
| Aktualny miesiąc rozliczeniowy: WRZESIEŃ 2017 (zmień) |                         |                      |                  |                |                       |                         |    |
| > Przychody > Nowa faktura VAT                        |                         |                      |                  |                |                       |                         |    |
| Wystawianie faktury                                   | VAT                     |                      |                  |                |                       |                         |    |
| Faktura VAT Faktura VAT zaliczkowa                    | Faktura VAT końcowa     | Faktura VAT proforma | Dowód księgo     | wy Przych      | nód nieudokumentowany | Dokumenty zdefiniowane  |    |
| Faktura numer Nr dokumentu zostani<br>numeracją       | e nadany zgodnie z auto | matyczną             | Wybierz          | szablon        |                       |                         | ~  |
| * Dal                                                 |                         |                      | * Miejsce wyst   | awienia        | Warszawa              |                         |    |
| * <sup>I</sup> usługi remontowe<br>Usługi remontowe   |                         |                      | * Nazwa kont     | rahenta        |                       | Dodaj noweg             | jo |
| LP Usługi czyszczenia                                 | PKWIU ILOŚĆ             | JM CENA NETTO        | RABAT            | WARTOŚĆ NET    | TO VAT WARTO          | SĆ VAT WARTOŚĆ BRUTTO   |    |
| 1 ^                                                   | +                       | szt.                 | 0,00<br>zmień    | 0,00           | 🗸 0,00                | 0,00                    | ×  |
| Dodoi pozvoje do fektupy                              |                         |                      |                  | VAT            | WARTOŚĆ NETTO WAR     | TOŚĆ VAT WARTOŚĆ BRUTTO | 5  |
|                                                       |                         |                      |                  | RAZEM:         | 0,00 0,0              | 0,00                    |    |
| * Forma zapłaty                                       |                         | ~                    |                  |                |                       | 0,00 Z                  | ł  |

\*PKWIU (Polska Klasyfikacja Wyrobów i Usług) – Opcjonalnie wpisz odpowiedni kod

- \*Ilość uzupełnij ilość
- \*JM uzupełnij jednostkę metryczną
- \*Cena netto uzupełnij cenę netto

\*Rabat – Wpisz odpowiedni rabat klikając "zmień" (możliwy do wyboru rabat procentowy lub kwotowy)

\*VAT (dotyczy płatników VAT) – Wpisz odpowiednia wartość (do wyboru: 23%, 8%, 5%, 4%, 0%, zwolniony, nie podlega, odwrotne obciążenie)

\*Dodaj pozycję do faktury – kliknij jeśli na fakturze chcesz umieścić więcej niż jedną pozycję

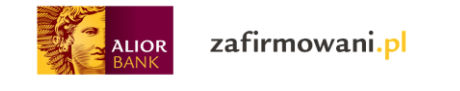

| ALIOR Z                    | afirmowani.pl                                          | Przychody Wyda           | tki Wynik finansowy k | Contrahenci Ewid | lencje Dekl | aracje Zobowiązan   | ia Innowa   | acje               | ~         |
|----------------------------|--------------------------------------------------------|--------------------------|-----------------------|------------------|-------------|---------------------|-------------|--------------------|-----------|
| Aktualny miesiąc rozliczen | iowy: WRZESIEŃ 2017 ( <b>zmień</b> )<br>wa faktura VAT |                          |                       |                  |             |                     |             |                    |           |
| Nystawia                   | nie faktury                                            | VAT                      |                       |                  |             |                     |             |                    |           |
| Faktura VAT                | Faktura VAT zaliczkowa                                 | Faktura VAT końcowa      | Faktura VAT proforma  | Dowód księgo     | wy Przy     | vchód nieudokumento | wany Dokur  | menty zdefiniowane |           |
| Faktura numer              | Nr dokumentu zostan<br>numeracją                       | ie nadany zgodnie z auto | omatyczną             | Wybierz :        | szablon     |                     |             |                    | ~         |
| * Data wystawienia         | 30.09.2017                                             |                          |                       | * Miejsce wyst   | awienia     | Warszawa            |             |                    |           |
| * Data sprzedaży           | 30.09.2017                                             |                          |                       | * Nazwa kont     | rahenta     |                     |             | Dodaj nov          | vego      |
| LP NAZWA TOWARU LU         | JB USŁUGI                                              | PKWIU ILOŚĆ              | JM CENA NETTO         | RABAT            | WARTOŚĆ N   | IETTO VAT           | WARTOŚĆ VAT | WARTOŚĆ BRUTTI     | p         |
| 1                          | ~                                                      | +                        | szt.                  | 0,00<br>zmień    | 0,00        | nie 🗸               | 0,00        | 0,00               |           |
| 2                          | ~                                                      | +                        | szt.                  | 0,00<br>zmień    | 0,00        | 🗸                   | 0,00        | 0,00               |           |
| Dodaj pozycję              | do faktury                                             |                          |                       |                  | VAT         | WARTOŚĆ NETTO       | WARTOŚĆ VAT | WARTOŚĆ BR         | UTTO      |
| 15                         |                                                        |                          |                       |                  | RAZEM       | . 0,00              | 0,00        | 0,00               |           |
| × ⊢orma zapłaty            |                                                        |                          | ×                     |                  |             |                     |             | 0,00<br>do za      | <b>Zł</b> |
|                            | Zapłacono                                              |                          |                       |                  |             |                     |             |                    | í,        |

\*Forma zapłaty – Wybierz odpowiednią formę płatności:

• Gotówka – w przypadku wyboru automatycznie odznacza się checkbox "Zapłacono"

| Dodaj pozycję do faktury |             |   |    | VAT N  | WARTOŚĆ NETTO | WARTOŚĆ VAT | WARTOŚĆ BRUTTO |
|--------------------------|-------------|---|----|--------|---------------|-------------|----------------|
|                          |             |   | R/ | RAZEM: | 0,00          | 0,00        | 0,00           |
| * Forma zapłaty          | Gotówka     | ~ |    |        |               |             | 0 00 71        |
| Г                        |             |   |    |        |               |             | do zapłaty     |
|                          | ✓ Zapłacono |   |    |        |               |             |                |
|                          |             |   |    |        |               |             |                |

- Przelew
- Kompensata
- Karta
- Za pobraniem
- Czek
- Inna

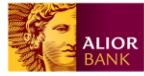

zafirmowani.pl

| * Forma zapłaty    |                         | ~      | 0,00 zł        |
|--------------------|-------------------------|--------|----------------|
|                    | Zapłacono               |        | oo zapraty     |
| * Termin płatności | 30.09.2017 🔛 Liczba dni |        |                |
| * Data księgowania | 30.09.2017              |        |                |
| * Waluta           | PLN V                   |        |                |
| Numer konta        |                         | ~      |                |
| Uwagi              |                         |        |                |
| Podpis             | Bez podpisu 🗸           |        |                |
|                    | Zapisz jako szablon     |        |                |
|                    |                         | Anuluj | Wystaw fakturę |

\*Termin płatności – Wpisz termin zapłaty "ręcznie" lub uzupełnij pole "Liczba dni" w przypadku przesunięcia terminu płatności - wówczas system sam wyliczy odpowiednią datę

\*Data księgowania - Wpisz datę pod którą operacja gospodarcza ma zostać ujęta w księgach rachunkowych

\*Waluta – Wpisz walutę w jakiej płatność będzie dokonana. W przypadku wyboru innej waluty niż PLN pojawiają się dwa dodatkowe pola do uzupełnienia: "kurs waluty" i "Kurs z dnia" gdzie należy wybrać odpowiednią datę z której pochodzi wprowadzony "kurs waluty" (domyślnie program podpowiada aktualną datę)

| * Termin płatności | 30.09.2017 |   | Liczba dni |  |
|--------------------|------------|---|------------|--|
| * Data księgowania | 30.09.2017 |   |            |  |
| * Waluta           | EUR        | ~ |            |  |
| Kurs waluty        | 1,0        |   |            |  |
| Kurs z dnia        | 02.11.2017 |   |            |  |

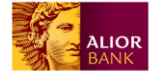

\*Nr konta – Wybierz z listy odpowiedni numer Twojego konta na który chcesz otrzymać przelew

\*Uwagi – Uzupełnij opcjonalnie pole

\*Podpis – Wybierz jedną z opcji (bez podpisu, z podpisem). W przypadku wyboru opcji "Z podpisem" pojawia się dodatkowe pole do uzupełnienia "Osoba upoważniona do wystawienia rachunku"

\*Zapisz jako szablon – Zaznacz checkbox jeśli chcesz zapisać wzór faktury z uzupełnionymi polami. Pojawi się wówczas dodatkowe pole "Nazwa szablonu", którą należy uzupełnić. Szablon będzie dostępny w zakładce "Dokumenty zdefiniowane"

|                | ✓ Zapisz jako szablon |                |
|----------------|-----------------------|----------------|
| Nazwa szablonu |                       |                |
|                |                       |                |
|                | Anuluj                | Wystaw fakturę |

Wystawienie faktury wywoła następujące skutki:

- Dokument zostaje dodany pojawia się na liście dokumentów sprzedaży
- Trafia do KPiR
- Trafia do ewidencji VAT sprzedaży (dla VATowców)

|                       | zafirmowani. <mark>pl</mark>              | Przychody W       | ydatki Wynik finansowy | Kontrahenci | Ewidencje | Deklaracje | Zobowiązania   | Innowacje          | ~          |
|-----------------------|-------------------------------------------|-------------------|------------------------|-------------|-----------|------------|----------------|--------------------|------------|
| Aktualny miesiąc rozl | iczeniowy: LISTOPAD 2017 ( <b>zmień</b> ) |                   |                        |             |           |            |                |                    |            |
| 🏠 > Przychody         |                                           |                   |                        |             |           |            |                |                    |            |
| Przych                | ody                                       |                   |                        |             |           |            | Szybka faktura | Wystaw fakturę     |            |
| Wyświetl <b>od</b>    | do                                        |                   | Szukaj                 |             |           |            |                | pokaż zaawansowane | e 🗸        |
| Wszystkie: 0,0        | 0 zł Przeterminowane: 0,00 zł             | Opłacone: 0,00 zł | Nieopłacone: 0,00 zł   |             |           |            |                | zwiń wykre         | s <b>^</b> |

## Możesz też wystawić "Szybką fakturę"

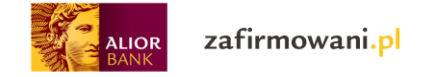

# Uzupełniasz wówczas tylko podstawowe dane, które powinny znaleźć się na fakturze:

|                               | firmowani. <mark>pl</mark>            | Przychody Wydatk     | i Wynik finansowy | Kontrahenci  | Ewidencje    | Deklaracje | Zobowiązania | Innowacje     | ~           |
|-------------------------------|---------------------------------------|----------------------|-------------------|--------------|--------------|------------|--------------|---------------|-------------|
| Aktualny miesiąc rozliczeniow | wy: LISTOPAD 2017 ( <b>zmień</b> )    |                      |                   |              |              |            |              |               |             |
| 🟠 > Przychody > Szybk         | a faktura                             |                      |                   |              |              |            |              |               |             |
| Szybka fa                     | aktura                                |                      |                   |              |              |            |              |               |             |
| Faktura numer                 | Nr dokumentu zostanie na<br>numeracją | dany zgodnie z auton | natyczną          | * Nazwa      | a kontrahent | а          |              | Do            | odaj nowego |
| * Data wystawienia            | 02.11.2017                            |                      |                   |              |              |            |              |               |             |
| LP NAZWA TOWARU LUB           | USŁUGI                                |                      |                   |              | ILOS         | ML Dê      | CENA NETTO   | WARTOŚĆ NETTO | VAT         |
| 1                             |                                       |                      |                   | ,            | × +          | szt.       |              | 0,00          | - ~ ×       |
| Dedei sezueia d               | la faliture                           |                      |                   |              |              | WART       | OŚĆ NETTO    |               |             |
| Dodaj pozycję d               | отакцигу                              |                      |                   |              | R/           | AZEM: 0,00 | )            |               |             |
|                               |                                       | A                    | nuluj Wy          | staw fakture | 2            |            |              |               |             |
| Regulamin Pomoc               | Kontakt                               |                      |                   |              |              |            |              |               |             |
| Serwis dostarozany przez Ali  |                                       |                      |                   |              |              |            |              |               |             |

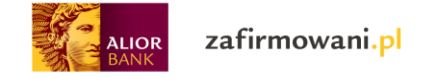

# Wystawienie faktury VAT zaliczkowej:

| ALIOR Z                                           | afirmowani.pl                                                      | Przychody          | Wydatki Wynik  | finansowy Kontrah | enci Ewid   | lencje Dekl | aracje Zobowiązania | a Innowad   | je                       | ~                |
|---------------------------------------------------|--------------------------------------------------------------------|--------------------|----------------|-------------------|-------------|-------------|---------------------|-------------|--------------------------|------------------|
| Aktualny miesiąc rozliczen Crit > Przychody > Nor | niowy: LISTOPAD 2017 ( <b>zmień</b> )<br>wa faktura VAT zaliczkowa |                    |                |                   |             |             |                     |             |                          |                  |
| Wystawia                                          | nie faktury '                                                      | VAT zali           | czkowe         | ej                |             |             |                     |             |                          |                  |
| Faktura VAT                                       | Faktura VAT zaliczkowa                                             | Faktura VAT końcov | va Faktura V   | AT proforma Do    | wód księgov | wy Przy     | chód nieudokumentow | vany Dokum  | enty zdefiniowane        |                  |
| Faktura numer                                     | Nr dokumentu zostanie                                              | nadany zgodnie z   | z automatyczną |                   | Wybierz :   | szablon     |                     |             |                          | ~                |
| * Doto wystowiopia                                | numeracją                                                          |                    |                | * M               | ejsce wyst  | awienia     | Warszawa            |             |                          |                  |
|                                                   | 02.11.2017                                                         |                    |                | * N               | lazwa kont  | rahenta     |                     |             | Dodaj nowe               | ego              |
|                                                   |                                                                    |                    |                |                   | DAT         |             |                     |             |                          |                  |
| 1                                                 |                                                                    | +                  | szt.           | R                 | ,00<br>nień | 0,00        | V                   | 0,00        | 0,00                     | ×                |
| Dodaj pozycję                                     | do faktury                                                         |                    |                |                   |             |             |                     |             |                          |                  |
| VAT WARTOS                                        | Ć NETTO WARTOŚĆ VAT                                                | WARTOŚĆ BRUT       | ТО             |                   |             | VAT         | WARTOŚĆ NETTO       | WARTOŚĆ VAT | WARTOŚĆ BRUT             | TO               |
| RAZEM: 0,00                                       | 0,00                                                               | 0,00               |                |                   | 1           | RAZEM:      | 0,00                | 0,00        | 0,00                     |                  |
| zaliczka                                          | :                                                                  | 0,00 z             | Zł             |                   |             |             |                     |             | <b>0,00 Z</b><br>do zapł | <b>Zł</b><br>aty |
| * Forma zapłaty                                   |                                                                    |                    | ~              |                   |             |             |                     |             |                          |                  |
|                                                   | Zapłacono                                                          |                    |                |                   |             |             |                     |             |                          |                  |
| * Wartość zaliczki<br>(brutto)                    | 0,00                                                               |                    |                |                   |             |             |                     |             |                          |                  |
| * Pozostało do<br>zapłaty                         | 0,00                                                               |                    |                |                   |             |             |                     |             |                          |                  |
| * Termin płatności                                | 02.11.2017                                                         | Liczba dni         |                |                   |             |             |                     |             |                          |                  |
| * Data księgowania                                | 02.11.2017                                                         |                    |                |                   |             |             |                     |             |                          |                  |
| * Waluta                                          | PLN 🗸                                                              |                    |                |                   |             |             |                     |             |                          |                  |
| Numer konta                                       |                                                                    |                    | ~              |                   |             |             |                     |             |                          |                  |
| Uwagi                                             |                                                                    |                    |                |                   |             |             |                     |             |                          |                  |
|                                                   |                                                                    |                    |                |                   |             |             |                     |             |                          |                  |
| Podpis                                            | Bez podpisu 🗸 🗸                                                    |                    |                |                   |             |             |                     |             |                          |                  |
|                                                   | Zapisz jako szablon                                                |                    |                |                   |             |             |                     |             |                          |                  |
|                                                   |                                                                    |                    | Anuluj         | Wystaw fal        | ĸturę       |             |                     |             |                          |                  |
| Regulamin Pom                                     | oc Kontakt                                                         |                    |                |                   |             |             |                     |             |                          |                  |
| Serwis dostarczany przez                          | Alior Bank.                                                        |                    |                |                   |             |             |                     |             |                          |                  |

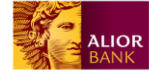

\*Data wystawienia – Uzupełnij datę wystawienia faktury (domyślnie program podpowiada aktualną datę)

\*Data wystawienia – Uzupełnij datę wystawienia faktury (domyślnie program podpowiada aktualną datę)

\*Data sprzedaży – Uzupełnij konkretną datę dokonania sprzedaży (dostawy towarów lub świadczenia usługi) – domyślnie ustawiona jest data wystawienia (przedział 30 dni od daty wystawienia faktury)

\*Wybierz szablon – Jeśli cyklicznie wystawiasz takie same faktury (ten sam kontrahent, taka sama kwota, rodzaj usługi, wartość podatku VAT) możesz skorzystać z szablonu. Aby to zrobić przy wystawianej fakturze odznacz checkbox "Zapisz jako szablon". Wszystkie zapisane szablony będą widoczne w zakładce "Dokumenty zdefiniowane"

| ALIOR                  | zafirmowani <mark>.pl</mark>    | Przychody Wy        | rdatki Wynik finansowy | Kontrahenci | Ewidencje | Deklaracje  | Zobowiązania   | Innowacje          | ~                         |
|------------------------|---------------------------------|---------------------|------------------------|-------------|-----------|-------------|----------------|--------------------|---------------------------|
| Aktualny miesiąc rozli | czeniowy: WRZESIEŃ 2017 (zmień) |                     |                        |             |           |             |                |                    |                           |
| ☆ > Przychody >        | Dokumenty zdefiniowane          |                     |                        |             |           |             |                |                    |                           |
| Dokum                  | enty zdefinio                   | owane               |                        |             |           |             | l              |                    |                           |
| Faktura VAT            | Faktura VAT zaliczkowa          | Faktura VAT końcowa | Faktura VAT proform    | a Dowód k   | sięgowy   | Przychód ni | eudokumentowan | Dokumenty zdef     | iniowane                  |
|                        |                                 |                     |                        |             |           |             |                |                    |                           |
|                        |                                 |                     |                        | Szukaj      |           |             |                |                    | pokaż filtry 🗸            |
| llość wyników: 1       |                                 |                     |                        |             |           |             |                | Wyników na stronie | 15 30 50                  |
| NAZWA ؼ                |                                 |                     | KONRAHENT 🔆            |             |           |             | TYP DO         | KUMENTU 🗘          | wystawiona $\diamondsuit$ |
| Usługi budowlan        | -remontowe                      |                     | Pol-trans Jan Nowak k  | Kowalski    |           |             | Faktur         | a VAT              | 04.01.2016                |
|                        |                                 |                     | < < 1z                 | 1 > >       |           |             |                |                    |                           |
| Regulamin F            | Pomoc Kontakt                   |                     |                        |             |           |             |                |                    |                           |
| Serwis dostarczany p   | rzez Alior Bank.                |                     |                        |             |           |             |                |                    |                           |

\*Miejsce wystawienia – Wpisz miejscowość wystawienia faktury (domyślnie pobierane z ustawień teleadresowych firmy)

\*Nazwa kontrahenta - Wprowadź "Nazwę kontrahenta" dla którego wystawiasz fakturę. Jeśli nie został on wcześniej dodany do listy kontrahentów wprowadź go klikając "Dodaj nowego"

\*Nazwa towaru lub usługi – Uzupełnij nazwę

\*PKWIU (Polska Klasyfikacja Wyrobów i Usług) – Opcjonalnie wpisz odpowiedni kod

\*Ilość – uzupełnij ilość

- \*JM uzupełnij jednostkę metryczną
- \*Cena netto uzupełnij cenę netto

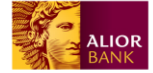

\*Rabat – Wpisz odpowiedni rabat klikając "zmień" (możliwy do wyboru rabat procentowy lub kwotowy)

\*VAT (dotyczy płatników VAT) – Wpisz odpowiednia wartość (do wyboru: 23%, 8%, 5%, 4%, 0%, zwolniony, nie podlega, odwrotne obciążenie)

\*Dodaj pozycję do faktury – kliknij jeśli na fakturze chcesz umieścić więcej niż jedną pozycję

\*Forma zapłaty – Wybierz odpowiednią formę płatności:

• Gotówka – w przypadku wyboru automatycznie odznacza się checkbox "Zapłacono"

| No. 1. 1        | la California |   | VA    | T WARTOŚĆ NETTO | WARTOŚĆ VAT | WARTOŚĆ E |
|-----------------|---------------|---|-------|-----------------|-------------|-----------|
| Jodaj pozycję c |               |   | RAZEM | I: 0,00         | 0,00        | 0,00      |
| orma zapłaty    | Gotówka       | ~ |       |                 |             | 0,00      |
|                 | Zapłacono     |   |       |                 |             | do za     |
|                 |               |   |       |                 |             |           |
| • Przele        | ew            |   |       |                 |             |           |
| • Komp          | pensata       |   |       |                 |             |           |
| • Karta         | 1             |   |       |                 |             |           |
| • Za po         | braniem       |   |       |                 |             |           |
| • Crak          |               |   |       |                 |             |           |

- Czek
- Inna

Wartość zaliczki możesz wprowadzić we wskazanych niżej polach zarówno w kwocie *brutto* jak i *netto.* 

|                          | zafirmowani.pl                         | Przychody Wyda           | atki Wynik finansowy | Kontrahenci Ev                 | videncje Dekla | aracje Zobowiązania  | Innowac     | e                | ~ |
|--------------------------|----------------------------------------|--------------------------|----------------------|--------------------------------|----------------|----------------------|-------------|------------------|---|
| Aktualny miesiąc rozlicz | eniowy: LISTOPAD 2017 ( <b>zmień</b> ) |                          |                      |                                |                |                      |             |                  |   |
| 🟠 > Przychody > N        | lowa faktura VAT zaliczkowa            |                          |                      |                                |                |                      |             |                  |   |
| Wystawia                 | anie faktury                           | VAT zalicz               | kowej                |                                |                |                      |             |                  |   |
| Faktura VAT              | Faktura VAT zaliczkowa                 | Faktura VAT końcowa      | Faktura VAT proforma | Dowód księ                     | gowy Przyc     | chód nieudokumentowa | any Dokume  | nty zdefiniowane |   |
|                          |                                        |                          |                      |                                |                |                      |             |                  |   |
| Faktura nume             | r Nr dokumentu zostan<br>numeracją     | ie nadany zgodnie z aute | omatyczną            | Wybie                          | rz szablon     |                      |             |                  | ~ |
| * Data wystawienia       | a 02.11.2017 🛄                         | ]                        |                      | * Miejsce wystawienia Warszawa |                |                      |             |                  |   |
|                          |                                        |                          |                      | * Nazwa ko                     | ontrahenta     |                      |             | Dodaj noweg      | 0 |
| LP NAZWA TOWARU          | LUB USŁUGI                             | PKWIU ILOŚĆ              | JM CENA NETTO        | RABAT                          | WARTOŚĆ NE     | ETTO VAT V           | VARTOŚĆ VAT | WARTOŚĆ BRUTTO   |   |
| 1 Usługi budowi          | ano-remontowe 🗸                        | +                        | szt. 1000            | 0,00<br>zmień                  | 1000,00        | 23% 🗸 2              | 230,00      | 1230,00          | × |
| Dodaj pozycj             | ę do faktury                           |                          |                      |                                |                |                      |             |                  |   |
| VAT WARTO                | ŚĆ NETTO WARTOŚĆ VAT                   | WARTOŚĆ BRUTTO           |                      |                                | VAT            | WARTOŚĆ NETTO        | WARTOŚĆ VAT | WARTOŚĆ BRUTTO   | J |
| 23% 100                  | 23,00                                  | 123,00                   |                      |                                | 23%            | 1000,00              | 230,00      | 1230,00          |   |
| RAZEM: 100,0             | 0 23,00                                | 123,00                   |                      |                                | RAZEM:         | 1000,00              | 230,00      | 1230,00          |   |
| zaliczka                 | a:                                     | 123,00 zł                |                      |                                |                |                      | 12          | 230,00 zł        | ł |

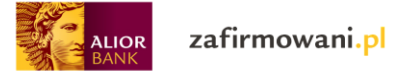

| VAT WARTO                      | ŚĆ NETTO WARTOŚĆ V | VAT WARTOŚĆ BRL | JTTO   |                | VAT    | WARTOŚĆ NETTO |
|--------------------------------|--------------------|-----------------|--------|----------------|--------|---------------|
| 23% 100                        | 23,00              | 123,00          |        |                | 23%    | 1000,00       |
| RAZEM: 100,00                  | ) 23,00            | 123,00          |        |                | RAZEM: | 1000,00       |
| zaliczka                       | 1:                 | 123,00          | zł     |                |        |               |
| * Forma zapłaty                |                    |                 | ~      |                |        |               |
|                                | Zapłacono          |                 |        |                |        |               |
| * Wartość zaliczki<br>(brutto) | 123,00             |                 |        |                |        |               |
| * Pozostało do<br>zapłaty      | 1107,00            |                 |        |                |        |               |
| * Termin płatności             | 02.11.2017         | Liczba dni      |        |                |        |               |
| * Data księgowania             | 02.11.2017         |                 |        |                |        |               |
| * Waluta                       | PLN V              | •               |        |                |        |               |
| Numer konta                    |                    |                 | ~      |                |        |               |
| Uwagi                          |                    |                 |        |                |        |               |
|                                |                    |                 |        |                |        |               |
| Podpis                         | Bez podpisu        | ~               |        |                |        |               |
|                                | Zapisz jako szał   | blon            |        |                |        |               |
|                                |                    |                 |        |                |        |               |
|                                |                    |                 | Anuluj | Wystaw fakturę |        |               |

## Wówczas program automatycznie wylicza należny VAT i pozostałą do zapłaty kwotę

WARTOŚĆ VAT

230,00

230,00

WARTOŚĆ BRUTTO

1230,00

1230,00

1230,00 zł

Po wystawieniu faktury (klikając "Wystaw fakturę") dokonują się następujące czynności:

- Dokument zostaje dodany pojawia się na liście dokumentów sprzedaży •
- Trafia do KPiR •
- Trafia do ewidencji VAT sprzedaży (dla VATowców) •

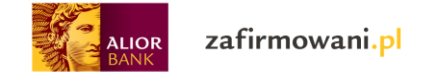

# Wystawienie faktury VAT końcowej:

|                              | afirmowani. <mark>pl</mark>        | Przychody Wydatki         | Wynik finansowy     | Kontrahenci Ewid | lencje Dekl | aracje Zobowiązania   | Innowacje     | ~                     |
|------------------------------|------------------------------------|---------------------------|---------------------|------------------|-------------|-----------------------|---------------|-----------------------|
| Aktualny miesiąc rozliczenio | owy: LISTOPAD 2017 (zmień)         |                           |                     |                  |             |                       |               |                       |
| 公 > Przychody > Now          | a faktura VAT końcowa              |                           |                     |                  |             |                       |               |                       |
| Wystawia                     | nie faktury                        | VAT końcov                | vej                 |                  |             |                       |               |                       |
| Faktura VAT                  | Faktura VAT zaliczkowa             | Faktura VAT końcowa F     | aktura VAT proforma | a Dowód księgo   | wy Przy     | chód nieudokumentowan | y Dokumenty : | zdefiniowane          |
| Faktura VAT<br>zaliczkowa    |                                    | ~                         |                     |                  |             |                       |               |                       |
| Faktura numer                | Nr dokumentu zostanie<br>numeracją | e nadany zgodnie z automa | ityczną             | * Miejsce wyst   | awienia     | Warszawa              |               |                       |
| * Data wystawienia           | 02.11.2017                         |                           |                     | Nazwa kont       | rahenta     |                       |               | Dodaj nowego          |
| * Data sprzedaży             | 02.11.2017                         |                           |                     |                  |             |                       |               |                       |
|                              |                                    |                           | ć 114 CE            |                  | 1AT 14      |                       |               |                       |
| NUMER ZALICZKI               | DATA WYSTAWIENIA                   | WARTOŚĆ BRUTTO            | C JM CEP            | NA NETTO RAE     | VAT VAT     | WARTOŚĆ NETTO VAT     | WARTOŚĆ VAT   | WARTOŚĆ BRUTTO        |
| Nie wybrano zaliczek         |                                    |                           |                     |                  | RAZEM:      | 0,00                  | 0,00          | 0,00                  |
|                              |                                    | 0,00 zł                   |                     |                  |             |                       |               | 0,00 zł<br>do zapłaty |
| * Forma zapłaty              |                                    |                           | ~                   |                  |             |                       |               |                       |
|                              | Zapłacono                          |                           |                     |                  |             |                       |               |                       |
| * Termin płatności           | 02.11.2017                         | Liczba dni                |                     |                  |             |                       |               |                       |
| * Data księgowania           | 02.11.2017                         |                           |                     |                  |             |                       |               |                       |
| Numer konta                  |                                    |                           | ~                   |                  |             |                       |               |                       |
| Uwagi                        |                                    |                           |                     |                  |             |                       |               |                       |
| Podpis                       | Bez podpisu 🗸                      |                           |                     |                  |             |                       |               |                       |
|                              |                                    | An                        | uluj Wys            | taw fakturę      |             |                       |               |                       |
| Regulamin Pomo               | c Kontakt                          |                           |                     |                  |             |                       |               |                       |
| Serwis dostarczany przez A   | lior Bank.                         |                           |                     |                  |             |                       |               |                       |

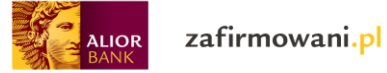

\*W pierwszej kolejności wybierz z rozwijanej listy wszystkie zaliczki (co najmniej jedną), które zostały już wcześniej opłacone

# Wystawianie faktury VAT końcowej

| Faktura VAT               | Faktura VAT zaliczkowa | Faktura VAT końcowa | Faktura VAT proforma | Dowód księgowy        | Przychód nieudokumentowany | Dokumenty zdefiniowane |
|---------------------------|------------------------|---------------------|----------------------|-----------------------|----------------------------|------------------------|
| Faktura VAT<br>zaliczkowa |                        | ^                   |                      |                       |                            |                        |
| Faktura numer             |                        | zgodnie z auto      | omatyczną            | * Miejsce wystawienia | Warszawa                   |                        |
| * Data wystawienia        | ZAL/1/11/2017          |                     |                      | Nazwa kontrahenta     | 3                          | Dodaj nowego           |
| * Data sprzedaży          | 02.11.2017             | Đ                   |                      |                       |                            |                        |

# Pojawią się one w pozycji "Wybrane zaliczki"

| ALIOR                    | zafirmowani.pl                          | Przychody Wyda                   | atki Wynik finansowy        | Kontrahenci Ewidencje | Deklaracje   | Zobowiązania    | Innowacje              | ~   |
|--------------------------|-----------------------------------------|----------------------------------|-----------------------------|-----------------------|--------------|-----------------|------------------------|-----|
| Aktualny miesiąc rozlicz | zeniowy: LISTOPAD 2017 ( <b>zmień</b> ) |                                  |                             |                       |              |                 |                        |     |
| 岱 > Przychody > I        | Nowa faktura VAT końcowa                |                                  |                             |                       |              |                 |                        |     |
| Wystawi<br>Faktura VAT   | anie faktury<br>Faktura VAT zaliczkowa  | VAT końco<br>Faktura VAT końcowa | DWEj<br>Faktura VAT proform | a Dowód księgowy      | Przychód nie | eudokumentowany | Dokumenty zdefiniowane |     |
| Faktura VA<br>zaliczkow  | .т<br>га                                | ~                                |                             | Wybrane zaliczki      | ZAL/1/11/:   | 2017 🗙          |                        |     |
| Faktura nume             | er Nr dokumentu zostan<br>numeracją     | ie nadany zgodnie z auto         | omatyczną                   | * Miejsce wystawien   | ia Wars      | zawa            |                        |     |
| * Data wystawien         | ia 02.11.2017 🛄                         | ]                                |                             | Nazwa kontrahen       | ta PPHI      | J Jan Kowalski  | Dodaj nowe             | ego |
| * Data sprzedaż          | ży 02.11.2017 🛄                         | ]                                |                             |                       |              |                 |                        |     |

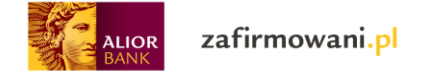

| LP NAZWA TOWARU LUE | 3 USŁUGI           | PKWIU      | ILOŚĆ             | JM   | CENA NETTO     | RABAT | WAF    | RTOŚĆ NETTO | VAT | WARTOŚĆ VAT | WARTOŚĆ BRUTTO                   |
|---------------------|--------------------|------------|-------------------|------|----------------|-------|--------|-------------|-----|-------------|----------------------------------|
| 1 sprzedaż towaru   | I                  |            | 1,000             | szt. | 1000,00        | brak  |        | 1000,00     | 23% | 230,00      | 1230,00                          |
| NUMER ZALICZKI      | DATA WYSTAWIENIA   | WARTOŚĆ B  | RUTTO             |      |                |       | VAT    | WARTOŚĆ NET | гто | WARTOŚĆ VAT | WARTOŚĆ BRUTTO                   |
| ZAL/1/11/2017       | 02.11.2017         | 1:         | 23,00             |      |                |       | 23%    | 1000,00     |     | 230,00      | 1230,00                          |
|                     | 14                 | 22.00 -    | - L               |      |                |       | RAZEM: | 1000,00     |     | 230,00      | 1230,00                          |
|                     |                    | zalic      | <b>41</b><br>izki |      |                |       |        |             |     | 1230        | D,00 Zł<br><sup>do zapłaty</sup> |
| * Forma zapłaty     | Przelew            |            | ~                 |      |                |       |        |             |     |             |                                  |
|                     | Zapłacono          |            |                   |      |                |       |        |             |     |             |                                  |
| Data zapłaty        | 10.01.2018         |            |                   |      |                |       |        |             |     |             |                                  |
| * Termin płatności  | 10.01.2018         | Liczba dni |                   |      |                |       |        |             |     |             |                                  |
| * Data księgowania  | 10.01.2018         |            |                   |      |                |       |        |             |     |             |                                  |
| Numer konta         | 311320142370852224 | 60394511   | ~                 |      |                |       |        |             |     |             |                                  |
| Uwagi               |                    |            |                   |      |                |       |        |             |     |             |                                  |
| Podpis              | Bez podpisu 🗸 🗸    |            |                   |      |                |       |        |             |     |             |                                  |
|                     |                    |            | Anuluj            | j    | Wystaw fakture | ę     |        |             |     |             |                                  |

# Uzupełnij pozostałe wymagane pola i kliknij "Wystaw Fakturę"

Wystawienie faktury końcowej spowoduje następujące czynności:

- Dokument zostaje dodany pojawia się na liście dokumentów sprzedaży
- Trafia do KPiR lub do ewidencji przychodu
- Trafia do ewidencji VAT sprzedaży (dla VATowców)

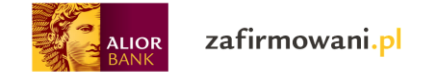

# Wystawienie faktury VAT proforma:

| ALIOR Z                     | afirmowani <mark>.pl</mark>        | Przychody Wyd         | latki Wynik | (finansowy Ko | ontrahenci Ew | idencje Dekla | aracje Zobowiązar  | nia Innowa  | icje               | ~                  |
|-----------------------------|------------------------------------|-----------------------|-------------|---------------|---------------|---------------|--------------------|-------------|--------------------|--------------------|
| Aktualny miesiąc rozliczeni | owy. STYCZEŃ 2018 (zmień)          |                       |             |               |               |               |                    |             |                    |                    |
|                             |                                    |                       |             |               |               |               |                    |             |                    |                    |
| vvystawia                   | nie laktury                        | VAT prote             | orma        |               |               |               |                    |             |                    |                    |
| Faktura VAT                 | Faktura VAT zaliczkowa             | Faktura VAT końcowa   | Faktura     | VAT proforma  | Dowód księg   | owy Przyc     | chód nieudokumento | owany Dokur | nenty zdefiniowane |                    |
| Faktura numer               | Nr dokumentu zostanie<br>numeracją | e nadany zgodnie z au | tomatyczną  | I             | Wybier        | zszablon      |                    |             |                    | ~                  |
| * Data wystawienia          | 10.01.2018                         |                       |             |               | * Miejsce wy  | stawienia     | Warszawa           |             |                    |                    |
| * Data sprzedaży            | 10.01.2018                         |                       |             |               | * Nazwa koi   | ntrahenta     |                    |             | Dodaj nowe         | ego                |
| LP NAZWA TOWARU LU          | B USŁUGI                           | PKWIU ILOŚĆ           | JM          | CENA NETTO    | RABAT         | WARTOŚĆ NE    | ETTO VAT           | WARTOŚĆ VAT | WARTOŚĆ BRUTTO     |                    |
| 1 sprzedaż towaru           | ~                                  | +                     | szt.        | 1000          | 0,00<br>zmień | 1000,00       | 23% 🗸              | 230,00      | 1230,00            | ×                  |
| Dodaj pozycję               | do faktury                         |                       |             |               |               | VAT           | WARTOŚĆ NETTO      | WARTOŚĆ VAT | WARTOŚĆ BRU        | гто                |
|                             |                                    |                       |             |               |               | 23%           | 1000,00            | 230,00      | 1230,00            |                    |
| * Forma zapłaty             | Przelew                            |                       | ~           |               |               | RAZEM:        | 1000,00            | 230,00      | 1230,00            |                    |
|                             | Zapłacono                          |                       |             |               |               |               |                    | 1           | 230,00 Z           | <b>Z ł</b><br>laty |
| Data zapłaty                | 10.01.2018                         |                       |             |               |               |               |                    |             |                    |                    |
| * Termin płatności          | 10.01.2018                         | Liczba dni            |             |               |               |               |                    |             |                    |                    |
| * Data księgowania          | 10.01.2018                         |                       |             |               |               |               |                    |             |                    |                    |
| * Waluta                    | PLN 🗸                              |                       |             |               |               |               |                    |             |                    |                    |
| Numer konta                 | 3113201423708522                   | 2460394511            | ~           |               |               |               |                    |             |                    |                    |
| Uwagi                       |                                    |                       |             |               |               |               |                    |             |                    |                    |
|                             |                                    |                       |             |               |               |               |                    |             |                    |                    |
| Podpis                      | Bez podpisu 🗸 🗸                    |                       |             |               |               |               |                    |             |                    |                    |
|                             | Zapisz jako szablon                |                       |             |               |               |               |                    |             |                    |                    |
|                             |                                    |                       |             |               |               |               |                    |             |                    |                    |
|                             |                                    |                       | Anuluj      | Wystav        | w fakturę     |               |                    |             |                    |                    |
| Regulamin Pomo              | oc Kontakt                         |                       |             |               |               |               |                    |             |                    |                    |
| Serwis dostarczany przez A  | lior Bank.                         |                       |             |               |               |               |                    |             |                    |                    |

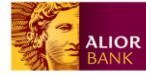

Faktura VAT proforma nie jest kwalifikowana jako dowód księgowy. Zgodnie z ustawą o VAT jego wystawienie nie powoduje żadnych skutków w zakresie podatku VAT. Nie powoduje również obowiązku zapłaty wskazanego podatku, a dla kontrahenta podstawy do odliczenia VAT. Celem złożenia faktury VAT proforma może być np. potwierdzenie złożenia oferty czy przyjęcia zamówienia do realizacji.

Wystawienie faktury VAT proforma powoduje następujące działania:

- Dokument zostaje zapisany pojawia się na liście dokumentów przychodów
- Pojawia się komunikat: "Pamiętaj o wystawieniu faktury do 7 dni od daty zapłaty"

| ALIOR Zafirmowani.pl Przychody                                                                                                    | Wydatki Wynik finar                         | nsowy Kontrahenci                   | Ewidencje Deklar                          | acje Zobowiązania                                                                                                    | Innowacje                                                               | ~                                                                                                    |
|----------------------------------------------------------------------------------------------------|---------------------------------------------|-------------------------------------|-------------------------------------------|----------------------------------------------------------------------------------------------------|-------------------------------------------------------------------------|----------------------------------------------------------------------------------------------------|
| Aktualny miesiąc rozliczeniowy. STYCZEŃ 2018 (zmień)                                                                                                    |                                             |                                     |                                           |                                                                                                    |                                                                         |                                                                                                    |
| Dokument został zapisany                                                                                                    |                                             |                                     |                                           |                                                                                                    |                                                                         |                                                                                                    |
| Pamiętaj o wystawieniu faktury do 7 dni od o                                                                                                    | laty zapłaty                                |                                     |                                           |                                                                                                    |                                                                         |                                                                                                    |
| PRO/1/01/2018 wybierz działanie                                                                                                    | ~                                           |                                     |                                           |                                                                                                    |                                                                         |                                                                                                    |
| data wystawienia 10.01.2018<br>data sprzedaży 10.01.2018                                                                                                    |                                             | MIEJS                               | SCE WYSTAWIENIA<br>SZAWA                  |                                                                                                    |                                                                         |                                                                                                    |
| sprzedawca<br>Innowacje                                                                                                    |                                             | naby<br>PP                          | wca<br>HU Jan Kowa                        | Iski                                                                                                    |                                                                         |                                                                                                    |
| Towarowa 6 / 708<br>00-100 Warszawa                                                                                                    |                                             | Test<br>00-4<br>NIP                 | 23<br>56 Warszawa<br>2547659020           |                                                                                                    |                                                                         |                                                                                                    |
| NIP 9819376507                                                                                                    |                                             |                                     |                                           |                                                                                                    |                                                                         |                                                                                                    |
| NIP 9819376507                                                                                                    | u ilość jm                                  | CENA NETTO                          | RABAT WAI                                 | RTOŚĆ NETTO VAT                                                                                                    | WARTOŚĆ VAT                                                             | WARTOŚĆ BRUTTO                                                                                           |
| NIP 9819376507  LP NAZWA TOWARU LUB USLUGI PKWI  Sprzedaż towaru                                                                                                    | и ilošć јм<br>1,000 szt.                    | cena netto<br>1000,00               | RABAT WAI<br>brak                         | RTOŚĆ NETTO VAT<br>1000,00 23%                                                                                                  | wartość vat<br>230,00                                                   | wartość brutto<br>1230,00                                                                                |
| NIP 9819376507  LP NAZWA TOWARU LUB USLUGI PKWI  Sprzedaż towaru                                                                                                    | и ilość JM<br>1,000 szt.                    | CENA NETTO<br>1000,00               | RABAT WAI<br>brak<br>VAT<br>23%           | RTOŚĆ NETTO         VAT           1000,00         23%           WARTOŚĆ NETTO         1000,00                                   | WARTOŚĆ VAT<br>230,00<br>WARTOŚĆ VAT<br>230,00                          | WARTOŚĆ BRUTTO<br>1230,00<br>WARTOŚĆ BRUTTO<br>1230,00                                                   |
| NIP 9819376507        LP     NAZWA TOWARU LUB USLUGI     PKWII       1     sprzedaż towaru     PKWII       1     sprzedaż towaru     Faktura VAT proforma       Forma zapłaty:     Przelew       Torring natorości:     10.01.2018                                                                                                    | u ilość JM<br>1,000 szt.                    | CENA NETTO<br>1000,00               | RABAT WAI<br>brak<br>VAT<br>23%<br>RAZEM: | RTOŚĆ NETTO         VAT           1000,00         23%           WARTOŚĆ NETTO         1000,00           1000,00         1000,00 | WARTOŚĆ VAT<br>230,00<br>WARTOŚĆ VAT<br>230,00<br>230,00                | WARTOŚĆ BRUTTO<br>1230,00<br>WARTOŚĆ BRUTTO<br>1230,00<br><b>1230,00</b>                                 |
| NIP 9819376507         LP       NAZWA TOWARU LUB USLUGI       PKWI         1       sprzedaż towaru       Przelew         Forma zapłaty:       Przelew         Termin płatności:       10.01.2018         Data księgowania:       10.01.2018         Waluta:       PLN         Numer konta:       31132014237085222460394511         Uwagi:                                                                                                   | и позс ум<br>1,000 szt.                     | CENA NETTO<br>1000,00               | RABAT WAI<br>brak<br>23%<br>RAZEM:        | RTOŚĆ NETTO         VAT           1000,00         23%           WARTOŚĆ NETTO         1000,00           1000,00         1000,00 | WARTOSĆ VAT<br>230,00<br>WARTOSĆ VAT<br>230,00<br>230,00<br><b>1233</b> | WARTOŚĆ BRUTTO<br>1230,00<br>WARTOŚĆ BRUTTO<br>1230,00<br>1230,00<br>1230,00<br>coperative<br>do zapiaty |
| NIP 9819376507         LP       NAZWA TOWARU LUB USLUGI       PKWI         1       sprzedaż towaru       Przelew         Forma zapłaty:       Przelew         Termin platności:       10.01.2018         Data księgowania:       10.01.2018         Waluta:       PLN         Numer konta:       31132014237085222460394511         Uwagi:       Status płatności dokumentu       Opłacone                                                   | и ILOSC JM<br>1,000 szt.                    | CENA NETTO<br>1000,00               | RABAT WAI<br>brak<br>23%<br>RAZEM:        | RTOŚĆ NETTO         VAT           1000,00         23%           WARTOŚĆ NETTO         1000,00           1000,00         1000,00 | WARTOSC VAT<br>230,00<br>WARTOSĆ VAT<br>230,00<br>230,00                | WARTOŚĆ BRUTTO<br>1230,00<br>WARTOŚĆ BRUTTO<br>1230,00<br>1230,00<br>1230,00<br>co zapłaty               |
| NIP 9819376507         LP       NAZWA TOWARU LUB USLUGI       PKWI         1       sprzedaż towaru       Pkwi         Rodzaj dokumentu:       Faktura VAT proforma         Forma zapłaty:       Przelew         Termin płatności:       10.01.2018         Data księgowania:       10.01.2018         Waluta:       PLN         Numer konta:       31132014237085222460394511         Uwagi:       Status płatności dokumentu       Opłacone | U ILOSC JM<br>1,000 szt.<br>Powrót do listy | CENA NETTO<br>1000,00<br>Zapisz zmi | RABAT WAN<br>brak<br>23%<br>RAZEM:        | RTOŚĆ NETTO         VAT           1000,00         23%           WARTOŚĆ NETTO         1000,00           1000,00         -       | WARTOSC VAT<br>230,00<br>WARTOSĆ VAT<br>230,00<br>230,00                | WARTOSĆ BRUTTO<br>1230,00<br>1230,00<br>1230,00<br>1230,00<br>co zaplaty                                 |
| NIP 9819376507         LP       NAZWA TOWARU LUB USLUGI       PKWII         1       sprzedaż towaru       PKWII         1       sprzedaż towaru       Przelew         Forma zapłaty:       Przelew         Termin platności:       10.01.2018         Data księgowania:       10.01.2018         Waluta:       PLN         Numer konta:       31132014237085222460394511         Uwagi:       Status płatności dokumentu       Opłacone      | U LLOSC JM<br>1,000 szt.<br>Powrót do listy | CENA NETTO<br>1000,00               | RABAT WAN<br>brak<br>23%<br>RAZEM:        | RTOŚĆ NETTO         VAT           1000,00         23%           WARTOŚĆ NETTO         1000,00           1000,00         -       | WARTOSC VAT<br>230,00<br>230,00<br>230,00                               | WARTOSĆ BRUTTO<br>1230,00<br>1230,00<br>1230,00<br>0,00 zł<br>do zapłaty                                 |

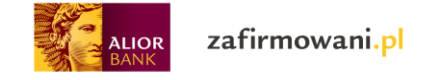

## Wystawianie dowodu księgowego:

|                                | Firmowani.pl                     | Przychody Wydatki           | Wynik finansowy      | Kontrahenci Ewidencje | Deklaracje Zobowiązania    | Innowacje              | ~ |
|--------------------------------|----------------------------------|-----------------------------|----------------------|-----------------------|----------------------------|------------------------|---|
| Aktualny miesiąc rozliczeniowy | y. STYCZEŃ 2018 ( <b>zmień</b> ) |                             |                      |                       |                            |                        |   |
| Przychody > Nowy d             | owód księgowy                    |                             |                      |                       |                            |                        |   |
| Wystawian                      | ie dowod                         | u księgoweg                 | jo                   |                       |                            |                        |   |
| Faktura VAT Fa                 | ktura VAT zaliczkowa             | Faktura VAT końcowa         | Faktura VAT proforma | Dowód księgowy        | Przychód nieudokumentowany | Dokumenty zdefiniowane |   |
| Faktura numer                  | Nr dokumentu zost<br>numeracją   | tanie nadany zgodnie z auto | matyczną             | * Data wystawienia    | 10.01.2018                 |                        |   |
| * Nazwa                        | Sprzedaż                         |                             |                      | * Data księgowania    | 10.01.2018                 |                        |   |
| Nazwa kontrahenta              |                                  | Dodaj                       | nowego               | Termin płatności      | 10.01.2018                 | Liczba dni             |   |
|                                |                                  |                             |                      |                       |                            |                        |   |
|                                | * Opis                           | Sprzedaż towaru             |                      |                       |                            |                        |   |
|                                | * Wpis do KPiR                   | Wartość sprzedanych         | towarów i usług      | ~                     |                            |                        |   |
|                                | Uwagi                            |                             |                      |                       |                            |                        |   |
|                                |                                  |                             |                      |                       | Kopiuj z opisu             |                        |   |
|                                | * Kwota                          | 1000                        |                      |                       |                            |                        |   |
|                                |                                  | Zapisz jako szablon         |                      |                       |                            |                        |   |
|                                |                                  | Anu                         | luj Wysta            | w dokument            |                            |                        |   |
| Regulamin Pomoc                | Kontakt                          |                             |                      |                       |                            |                        |   |
| Serwis dostarczany przez Alior | Bank.                            |                             |                      |                       |                            |                        |   |

\*Data wystawienia – Wpisz datę zakupu środka trwałego (domyślnie program podpowiada aktualna datę)

\*Data księgowania – Ostatecznie dokument powinien trafić do zaksięgowania następnego dnia od momentu nabycia środka trwałego (domyślnie program podpowiada aktualną datę)

\*Termin płatności – data dokonania zapłaty (domyślnie system podpowiada aktualną datę)

\*Wpis do KPiR – Wybór jednej z opcji (Brak wpisu do KPiR, Wartość sprzedanych towarów i usług, Pozostałe przychody)

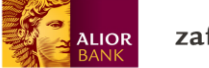

#### Wystawianie przychodu nieudokumentowanego:

Przychód nieudokumentowany to przychód wynikający ze ze sprzedaży towarów czy też usług w sytuacji kiedy nie jest udokumentowany fakturami np. sprzedaż osobom fizycznym, które nie prowadzą działalności gospodarczej.

| ALIOR<br>BANK         | zafirmowani.pl                           | Przychody Wydatki Wynik         | finansowy K  | Contrahenci Ewidencje | Deklaracje Zobo   | wiązania  | Innowacje   |              | ~ |
|-----------------------|------------------------------------------|---------------------------------|--------------|-----------------------|-------------------|-----------|-------------|--------------|---|
| Aktualny miesiąc rozl | iczeniowy: STYCZEŃ 2018 ( <b>zmień</b> ) |                                 |              |                       |                   |           |             |              |   |
| 公 > Przychody >       | Nowy przychód nieudokumentowa            | ny                              |              |                       |                   |           |             |              |   |
| Przychó               | d nieudokur                              | mentowany                       |              |                       |                   |           |             |              |   |
| Faktura VAT           | Faktura VAT zaliczkowa                   | Faktura VAT końcowa Faktura     | VAT proforma | Dowód księgowy        | Przychód nieudoku | mentowany | Dokumenty a | zdefiniowane |   |
| *                     | Nazwa Sprzedaż                           |                                 |              | * Data wystawienia    | 10.01.2018        |           |             |              |   |
| Nazwa kontr           | rahenta                                  | Dodaj now                       | ego          | * Data księgowania    | 10.01.2018        |           |             |              |   |
|                       |                                          |                                 |              | Termin płatności      | 10.01.2018        |           | Liczba dni  |              |   |
|                       |                                          |                                 |              |                       |                   |           |             |              |   |
|                       | * Opis                                   | Brak wpisu do KPiR              |              |                       |                   |           |             |              |   |
|                       |                                          | Wartość sprzedanych towarów i u | sług         |                       |                   |           |             |              |   |
|                       |                                          | Pozostałe przychody             |              |                       |                   |           |             |              |   |
|                       | * Wpis do KPiR                           | Wartość sprzedanych towarów     | w i usług    | ^                     |                   |           |             |              |   |
|                       | Uwagi                                    |                                 |              |                       |                   |           |             |              |   |
|                       |                                          |                                 |              |                       |                   |           |             |              |   |
|                       |                                          |                                 |              |                       | Kopiuj z opis     | L L       |             |              |   |
|                       | Wartość sprzedaży                        | WARTOŚĆ                         |              |                       |                   |           |             |              |   |
|                       | )                                        | RAZEM 1000                      |              |                       |                   |           |             |              |   |
|                       |                                          | Zapisz jako szablon             |              |                       |                   |           |             |              |   |
|                       |                                          |                                 |              |                       |                   |           |             |              |   |
|                       |                                          | Anuluj                          | Wystaw       | v dokument            |                   |           |             |              |   |
| Regulamin F           | Pomoc Kontakt                            |                                 |              |                       |                   |           |             |              |   |
| Servis dostarozany n  | rzez Alior Bank                          |                                 |              |                       |                   |           |             |              |   |

\*Data wystawienia – Wpisz datę zakupu środka trwałego (domyślnie program podpowiada aktualna datę)

\*Data księgowania – Ostatecznie dokument powinien trafić do zaksięgowania następnego dnia od momentu nabycia środka trwałego (domyślnie program podpowiada aktualną datę)

\*Termin płatności – data dokonania zapłaty (domyślnie system podpowiada aktualną datę)

\*Wpis do KPiR – Wybór jednej z opcji (Brak wpisu do KPiR, Wartość sprzedanych towarów i usług, Pozostałe przychody)

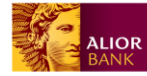

٠

Wystawienie Przychodu nieudokumentowanego spowoduje:

- Dokument zostaje dodany pojawia się na liście dokumentów sprzedaży
  - Dokument trafia do KPiR w zależności od wybranej wartości w polu "Wpis do ewidencji":
    - Brak wpisu dokument nie dodaje się do KPiR
    - Wartość sprzedanych towarów i usług dokument dodaje się do KPiR do kolumny 7
    - Pozostałe przychody dokument dodaje się do KPiR do kolumny 8
- Dokument zostanie zaksięgowany (do KPiR jeśli prowadzi, do ewidencji przychodów) do miesiąca księgowego zgodnie z podaną datą księgowania

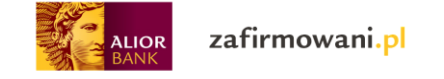

# Moduł "Wydatki"

| ALIOR Z                    | afirmowani.pl               | Przychody Wy      | datki Wynik finansowy | Kontrahenci | Ewidencje | Deklaracje | Zobowiązania | Innowacje      | ~                       |
|----------------------------|-----------------------------|-------------------|-----------------------|-------------|-----------|------------|--------------|----------------|-------------------------|
| Aktualny miesiąc rozliczen | ilowy: STYCZEŃ 2018 (zmień) |                   |                       |             |           |            |              |                |                         |
| 份 > Wydatki                |                             |                   |                       |             |           |            |              |                |                         |
| Wydatki                    |                             |                   |                       |             |           |            |              | D              | odaj wydatek            |
| Wyświetl <b>od</b>         | do                          |                   | Szukaj                |             |           |            |              | poka           | aż zaawansowane 🗸       |
| Wszystkie: 0,00 zł         | Przeterminowane: 0,00 zł    | Opłacone: 0,00 zł | Nieopłacone: 0,00 zł  |             |           |            |              |                | zwiń wykres 🔨           |
|                            |                             |                   |                       |             |           |            | Wyni         | ków na stronie | 15 30 50                |
| NUMER 💭                    | KONTRAHENT 💭                |                   |                       |             |           |            | WYS          |                | KWOTA 💭                 |
| 12/fc/2014                 | Firma                       |                   |                       |             |           |            | 01           | .01.2018       | 12300,00 zł<br>opłacona |
| AM/1/2018                  | Brak                        |                   |                       |             |           |            | 01           | .01.2018       | 4747,33 zł              |
| DK-/1/12/2017              | Brak                        |                   |                       |             |           |            | 14           | 12.2017        | 15,00 zł                |

W zakładce "Wydatki" możesz wprowadzić faktury/rachunki wynikające z dokonanych zakupów.

zafirmowani.pl Przychody Wydatki Wynik finansowy Kontrahenci Ewidencje Deklaracie Zobowiazania Innowacie ALIOR niowy: STYCZEŃ 2018 (zmień Aktu 🏠 > Wydatki Wydatki Dodaj wydatek Wyświetl od 📰 do ::: Szukaj pokaż zaawansowane 🗸 Wszystkie: 0.00 zł Przeterminowane: 0.00 zł Opłacone: 0.00 zł Nieopłacone: 0.00 zł zwiń wykres 🔨

\*Aby wyświetlić wydatki z konkretnego okresu wybierz zakres dat od, do i kliknij szukaj.

\*Możesz również wyszukać wydatki wprowadzając większa ilość kryteriów. Aby to zrobić kliknij "pokaż zaawansowane". Będziesz miał wtedy dodatkowo możliwość wyszukania wydatków po takich kryteriach jak: Numer faktury lub nazwa klienta, kwota, rodzaj faktury.

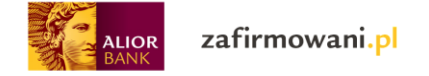

| or zafirmov                 | wani.pl                   | Przy              | chody Wydatki    | Wynik finansowy | Kontrahenci | Ewidencje | Deklaracje | Zobowiązania | Innowacje           | ~ |
|-----------------------------|---------------------------|-------------------|------------------|-----------------|-------------|-----------|------------|--------------|---------------------|---|
| Aktualny miesiąc rozliczeni | owy: STYCZEŃ 2018 (zmień) |                   |                  |                 |             |           |            |              |                     |   |
| ☆ > Wydatki                 |                           |                   |                  |                 |             |           |            |              |                     |   |
| Wydatki                     |                           |                   |                  |                 |             |           |            |              | Dodaj wydatek       |   |
| Wyświetł od                 | tiii do                   | iii               |                  |                 |             |           |            |              | zwiń zaawansowane 🔨 |   |
| Numer dokumen               | tu lub nazwa klienta      |                   | Kw               | ota od          | d           | D         |            |              |                     |   |
| wszystkie                   | przeterminowane           | opłacone          | nieopłacone      |                 |             |           |            |              |                     |   |
|                             |                           |                   |                  |                 |             |           |            |              | Szukaj              |   |
|                             |                           |                   |                  |                 |             |           |            |              |                     |   |
| Wszystkie: 0,00 zł          | Przeterminowane: 0,00 zł  | Opłacone: 0,00 zł | Nieopłacone: 0,0 | )0 zł           |             |           |            |              | zwiń wykres 🔨       |   |

Aby przeglądać szczegóły konkretnego wydatku należy kliknąć na jego numer:

| ALIO | or zafirmo                | owani.pl             |                    |                       | Przychody | Wydatki             | Wynik finansowy | Kontrahenci | Ewidencje | Deklaracje | Zobowiązania     | Innowacje               | ~ |
|------|---------------------------|----------------------|--------------------|-----------------------|-----------|---------------------|-----------------|-------------|-----------|------------|------------------|-------------------------|---|
|      | Aktualny miesiąc rozlicze | eniowy: STYCZEŃ 2018 | (zmień)            |                       |           |                     |                 |             |           |            |                  |                         |   |
|      | 🏠 > Wydatki               |                      |                    |                       |           |                     |                 |             |           |            |                  |                         |   |
|      | Wydatki                   | i                    |                    |                       |           |                     |                 |             |           |            |                  | Dodaj wydatek           |   |
|      | Wyświetl <b>od</b>        |                      | do                 | iii                   | Szuł      | (aj                 |                 |             |           |            |                  | pokaž zaawansowane 🗸    |   |
|      | Wszystkie: <b>0,00 z</b>  | Przeterminowa        | ne: <b>0,00 zł</b> | Opłacone: <b>0,00</b> | zł Nieo   | płacone: <b>0,0</b> | 00 zł           |             |           |            |                  | zwiń wykres 🔨           |   |
|      |                           | _                    |                    |                       |           |                     |                 |             |           |            | Wyników na stron | ie 15 30 50             |   |
|      |                           | KONTRAHENT           |                    |                       |           |                     |                 |             |           |            |                  | киота 🔅                 |   |
|      | 12/fc/2014                | Firma                |                    |                       |           |                     |                 |             |           |            | 01.01.2018       | 12300,00 zł<br>opłacona |   |
|      | AM/1/2018                 | Brak                 |                    |                       |           |                     |                 |             |           |            | 01.01.2018       | 4747,33 zł              |   |

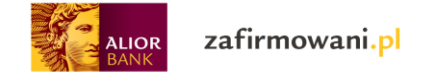

Uzyskujesz wtedy dostęp do szczegółów tego wydatku:

| ALIOR Zafirmowani.pl                                                                          | Przychody<br> | Wydatki W | /ynik finansowy | Kontrahenci          | Ewidencje De | eklaracje Zobo | owiązania | Innowacje     | ~ |
|-----------------------------------------------------------------------------------------------|---------------|-----------|-----------------|----------------------|--------------|----------------|-----------|---------------|---|
| Aktualny miesiąc rozliczeniowy: STYCZEŃ 2018 ( <b>zmień</b> )                                 |               |           |                 |                      |              |                |           |               |   |
| 🏠 > Wydatki > Szczegóły dokumentu                                                             |               |           |                 |                      |              |                |           |               |   |
| 12/fc/2014 wybierz działa                                                                     | anie 🗸        |           |                 |                      |              |                |           |               |   |
| DATA WYSTAWIENIA 01.01.2018                                                                   |               |           |                 |                      |              |                |           |               |   |
| Kwoty                                                                                         |               |           |                 |                      |              |                |           |               |   |
| Rodzaj dokumentu: Pozostałe wydatki                                                           |               |           |                 | VAT WARTOŚĆ          | NETTO        | WARTOŚĆ VAT    | W         | ARTOŚĆ BRUTTO |   |
| Sprzedawca: Firma<br>Waluta: PLN                                                              |               |           | :               | 23% 10000,0          | 10           | 1150,00        | 1         | 1150,00       |   |
| Rodzaj dok. rejestru Zakup krajowy<br>Forma zapłaty: gotówka<br>Termin płatności : 01.01.2018 |               |           |                 | 8% 0,00              |              | 0,00           | 0         | ,00           |   |
| Przesunięcie zapłaty: Brak                                                                    |               |           |                 | 5% 0,00              |              | 0,00           | 0         | ,00           |   |
|                                                                                               |               |           |                 | 4% 0,00              |              | 0,00           | 0         | ,00           |   |
|                                                                                               |               |           |                 | 0% 0,00              |              | 0,00           | 0         | ,00           |   |
|                                                                                               |               |           | zwolni          | one 0,00             |              | 0,00           | 0         | ,00           |   |
|                                                                                               |               |           | nie pod         | ega 0,00             |              | 0,00           | 0         | ,00           |   |
|                                                                                               |               |           | odwro<br>obciąż | otne<br>0,00<br>enie |              | 1150,00        | 1         | 150,00        | _ |
|                                                                                               |               |           | RAZ             | EM: 10000,0          | 10           | 2300,00        | 1         | 2300,00       |   |
| Status platności dokumentu 🗹                                                                  | Opłacone      |           |                 |                      |              |                |           |               |   |
|                                                                                               |               |           |                 |                      |              |                |           |               |   |
| Data zapłaty                                                                                  | 08.01.2018    |           |                 |                      |              |                |           |               |   |
|                                                                                               | Powrót        | do listy  | Zapisz zn       | niany                |              |                |           |               |   |

Na tym etapie możesz usunąć wprowadzony wydatek. Aby to zrobić należy kliknąć "Wybierz działanie", a następnie "Usuń"

|                   | zafirmowa                                              | .ni.pl                                 | Przychody | Wydatki | Wynik finansowy | Kontrahenci | Ewidencje | Deklaracje | Zobowiązania | Innowacje      | ~ |
|-------------------|--------------------------------------------------------|----------------------------------------|-----------|---------|-----------------|-------------|-----------|------------|--------------|----------------|---|
| Aktu              | alny miesiąc rozliczeniowy:                            | STYCZEŃ 2018 (zmień)                   |           |         |                 |             |           |            |              |                |   |
| ዀ                 | > Wydatki > Szczegóły o                                | dokumentu                              |           |         |                 |             |           |            |              |                |   |
| 1<br>DAT          | 2/fc/201<br>(a wystawienia 01.01.)                     | 4 wybierz działanie A<br>Usuń<br>20 8  |           |         |                 |             |           |            |              |                |   |
| Kw                | voty                                                   |                                        |           |         |                 |             |           |            |              |                |   |
| Ro                | dzaj dokumentu:                                        | Pozostałe wydatki                      |           |         |                 | VAT WARTOS  | Ć NETTO   | WARTOŚ     | ς νατ        | WARTOŚĆ BRUTTO |   |
| Spr<br>Wa         | rzedawca:<br>iluta:                                    | Firma<br>PLN                           |           |         |                 | 23% 10000,  | 00        | 1150,0     | 0            | 11150,00       |   |
| Roi<br>For<br>Ter | dzaj dok. rejestru<br>rma zapłaty:<br>rmin płatności : | Zakup krajowy<br>gotówka<br>01.01.2018 |           |         |                 | 8% 0,00     |           | 0,00       |              | 0,00           |   |
| Prz               | zesunięcie zapłaty:                                    | Brak                                   |           |         |                 | 5% 0,00     |           | 0,00       |              | 0,00           |   |
|                   |                                                        |                                        |           |         |                 | 4% 0,00     |           | 0,00       |              | 0,00           |   |
|                   |                                                        |                                        |           |         |                 | 0% 0,00     |           | 0,00       |              | 0,00           |   |

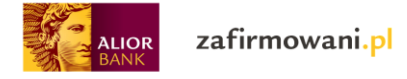

Usunięcie dokumentu wydatku spowoduje:

• Dokument zostaje usunięty i nie jest widoczny na liście wydatków ani na liście ewidencji zakupu.

Przeglądając szczegóły wydatku możesz również zmienić jego status płatności (możliwość odznaczenia checkboxa "Opłacone")

| Data zaplaty 08.01.2018 IIII<br>Powrót do listy Zapisz zmiany | Status płatności dokumentu | V Opłacone |                 |               |
|---------------------------------------------------------------|----------------------------|------------|-----------------|---------------|
| Powrót do listy Zapisz zmiany                                 | Data zapłat                | 08.01.2018 |                 |               |
|                                                               |                            |            | Powrót do listy | Zapisz zmiany |

## Aby wprowadzić nowy wydatek kliknij "Dodaj wydatek"

| zafirmowani.pl                          |                       | Przychody W | ydatki Wynik finansowy | Kontrahenci Ewi | idencje Deklaracje | Zobowiązania | Innowacje            | ~ |
|-----------------------------------------|-----------------------|-------------|------------------------|-----------------|--------------------|--------------|----------------------|---|
| Aktualny miesiąc rozliczeniowy: STYCZEŃ | 2018 ( <b>zmień</b> ) |             |                        |                 |                    |              |                      |   |
| ☆ > Wydatki                             |                       |             |                        |                 |                    |              |                      |   |
| Wydatki                                 |                       |             |                        |                 |                    |              | Dodaj wydatek        |   |
| Wyświetl od                             | do                    | 📰 Szukaj    | •                      |                 |                    |              | pokaż zaawansowane 🗸 |   |

Teraz masz możliwość wystawienia:

- Wydatku
- Dowodu księgowego
- Dokumentu zdefiniowanego
- Wydatku na działalność badawczo-rozwojową

|   | <b>ALIOR</b><br>BANK | zafirmowani.pl                      | Przyc                      | hody Wydatl     | i Wynik finansowy    | Kontrahenci | Ewidencje | Deklaracje | Zobowiązania | Innowacje | ~ |
|---|----------------------|-------------------------------------|----------------------------|-----------------|----------------------|-------------|-----------|------------|--------------|-----------|---|
|   | Aktualr              | ny miesiąc rozliczeniowy: STYCZEŃ 2 | 018 ( <b>zmień</b> )       |                 |                      |             |           |            |              |           |   |
|   | 合 >                  | Wydatki > Nowy wydatek              |                            |                 |                      |             |           |            |              |           |   |
| _ |                      |                                     |                            |                 |                      |             |           |            |              |           |   |
|   | Wv                   | staw wvdate                         | ek                         |                 |                      |             |           |            |              |           |   |
|   | ,                    | ,                                   |                            |                 |                      |             |           |            |              |           |   |
|   | v                    | Vydatek Dowód księgo                | wy Dokument zdefiniowany V | Vydatek na dzia | łalność badawczo-roz | wojową      |           |            |              |           |   |
| L |                      |                                     |                            |                 |                      |             |           |            |              |           |   |

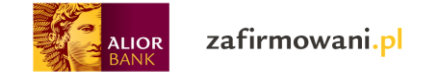

# Wystawiane wydatku:

| งงงุวเลพ W                                                                                  | wdatak                     |                      |                       |                                                                                                 |                                  |                                                      |                                         |     |
|---------------------------------------------------------------------------------------------|----------------------------|----------------------|-----------------------|-------------------------------------------------------------------------------------------------|----------------------------------|------------------------------------------------------|-----------------------------------------|-----|
| -                                                                                           | yualek                     |                      |                       |                                                                                                 |                                  |                                                      |                                         |     |
| Wydatek                                                                                     | Dowód księgowy Dol         | kument zdefiniowany  | Wydatek na działalnoś | ć badawczo-rozwojową                                                                            |                                  |                                                      |                                         |     |
| * Rodzaj dokumentu                                                                          | Zakup towarów ł            | nan 🗸                |                       | * Rodzaj dok. reje                                                                              | stru Zakup kra                   | jowy 🗸                                               |                                         |     |
| * Waluta                                                                                    | PLN                        | ~                    |                       | * Data                                                                                          | Vat 01.01.2018                   |                                                      |                                         |     |
|                                                                                             |                            |                      |                       | Kore                                                                                            | kta                              |                                                      |                                         |     |
| Dane podsta                                                                                 | wowe                       |                      |                       |                                                                                                 |                                  |                                                      |                                         |     |
| * Nr dokumentu                                                                              |                            |                      |                       | * Data wystawie                                                                                 | enia 01.01.2018                  |                                                      |                                         |     |
| * Nazwa kontrahenta                                                                         |                            | Dodaj                | nowego                | * Data księgowa                                                                                 | ania 01.01.2018                  |                                                      |                                         |     |
| Opio zdorz                                                                                  |                            | 7-1                  |                       |                                                                                                 |                                  |                                                      |                                         |     |
| Opis zuarz                                                                                  | enia gospodarczego         | Zakup materiałów e   | ekspioatacyjnych      |                                                                                                 |                                  | ×                                                    |                                         |     |
|                                                                                             |                            | Zakup materiałów eks | sploatacyjnych        |                                                                                                 |                                  |                                                      |                                         |     |
|                                                                                             |                            | Dodaj opis do zdefi  | niowanych             |                                                                                                 |                                  |                                                      |                                         |     |
|                                                                                             | Uwagi                      |                      |                       |                                                                                                 |                                  |                                                      |                                         |     |
|                                                                                             |                            |                      |                       |                                                                                                 |                                  |                                                      |                                         |     |
|                                                                                             |                            |                      |                       |                                                                                                 |                                  |                                                      |                                         |     |
|                                                                                             |                            | Zapisz jako szablor  |                       |                                                                                                 |                                  |                                                      |                                         |     |
| 4 <b>-</b>                                                                                  |                            |                      | ~                     | VAT W                                                                                           | ARTOŚĆ NETTO                     | WARTOŚĆ VAT                                          | WARTOŚĆ BRU                             | тто |
| * Forma zapłaty                                                                             |                            |                      |                       | 23%                                                                                             | 0,0                              | 0,0                                                  | 0,0                                     |     |
| * Forma zapłaty                                                                             | 1 I Teelessee              |                      |                       | 8%                                                                                              | 0,0                              | 0,0                                                  | 0,0                                     |     |
| * Forma zapłaty                                                                             | Zapłacono                  |                      |                       |                                                                                                 |                                  |                                                      | 0,0                                     |     |
| * Forma Zapiaty<br>* Termin płatności                                                       | 01.01.2018                 |                      |                       | 5%                                                                                              | 0,0                              | 0,0                                                  |                                         |     |
| * Forma Zapiaty<br>* Termin platności<br>Przesunięcie                                       | 01.01.2018                 | ]                    |                       | 5%                                                                                              | 0,0                              | 0,0                                                  | 0,0                                     |     |
| * Forma zapraty<br>* Termin platności<br>Przesunięcie<br>zapłaty                            | 01.01.2018                 | ]                    |                       | 5%<br>0%<br>zwolnione                                                                           | 0,0<br>0,0                       | 0,0                                                  | 0,0                                     |     |
| * Forma zapraty<br>* Termin płatności<br>Przesunięcie<br>zapłaty<br>* Wydatek<br>związany z | Sprzedaż opodatko          | Dwana                | ~                     | 5% 1<br>0% 1<br>zwolnione 1<br>nie podlega 1                                                    | 00<br>00<br>00                   | 0,0                                                  | 0,0                                     |     |
| * Forma zapraty<br>* Termin platności<br>Przesunięcie<br>zaplaty<br>* Wydatek<br>związany z | 2apracono       01.01.2018 | bwana                | ~                     | 5% 1<br>0% zwolnione 1<br>nie podlega 1<br>odwrotne                                             | 0,0<br>0,0<br>0,0                | 0,0<br>0,0<br>0,0<br>0,0<br>0,0                      | 0,0 0,0 0,0 0,0 0,0 0,0 0,0 0,0 0,0 0,0 |     |
| * Forma zapraty<br>* Termin platności<br>Przesunięcie<br>zaplaty<br>* Wydatek<br>związany z | 2apracono       01.01.2018 | bwana                | ~                     | 5% 1<br>0% 1<br>zwolnione 1<br>nie podlega 1<br>odwrotne 1<br>obciążenie 1                      |                                  | 0.0<br>0.0<br>0.0<br>0.0<br>0.0<br>0.0               | 0.0                                     |     |
| * Forma zapraty<br>* Termin płatności<br>Przesunięcie<br>zapłaty<br>* Wydatek<br>związany z | Sprzedaż opodatko          | bwana                | ~                     | 5% 1<br>0% 1<br>zwolnione 1<br>nie podlega 1<br>odwrotne 1<br>4% 1<br>BRAZEM: 0                 | 00<br>00<br>00<br>00<br>00<br>00 | 0.0<br>0.0<br>0.0<br>0.0<br>0.0<br>0.0<br>0.0<br>0.0 | 0,0<br>0,0<br>0,0<br>0,0<br>0,0<br>0,0  |     |
| * Forma Zapiaty<br>* Termin platności<br>Przesunięcie<br>zaplaty<br>* Wydatek<br>związany z | 1.01.2018       01.01.2018 | owana                | ~                     | 5% 1<br>0% 1<br>zwolnione 1<br>nie podlega 1<br>odwrotne 1<br>obciążenie 1<br>4% 1<br>RAZEM: 0, | 00<br>00<br>00<br>00<br>00       | 0,0<br>0,0<br>0,0<br>0,0<br>0,0<br>0,0<br>0,0        | 0.0<br>0.0<br>0.0<br>0.0<br>0.0<br>0.0  |     |

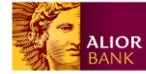

\*Rodzaj dokumentu – do wybory jedna z opcji (zakup towarów handlowych i materiałów, koszty uboczne zakupu, wynagrodzenia, pozostałe wydatki, zakup mieszany, brak wpisu do KPiR, zakup benzyny)

\*Rodzaj dokumentu rejestru – do wyboru jedna z opcji (zakup krajowy, brak wpisu do rejestru VAT). Pole jest nieaktywne jeśli w rodzaju dokumentu wybrano "zakup mieszany"

\*Data VAT – Data wykonania usługi lub dostarczenia towaru. Domyślnie wstawia się tutaj data ustawiona w polu "Data księgowania"

\*Nr dokumentu – Do uzupełnienia dowolnie wybrany numer

\*Nazwa kontrahenta – należy wybrać odpowiedniego kontrahenta, którego dotyczy zakup

\*Data wystawienia – data do wybrania; domyślnie ustawiane na:

- Datę aktualną, jeśli data aktualna jest zgodna aktualnie ustawionym miesiącem księgowym
- Pierwszy dzień miesiąca zgodnego z aktualnie ustawionym miesiącem księgowym

\* Data księgowania\* – data do wybrania; domyślnie skopiowana wartość z pola "data wystawienia"
\*Opis zdarzenia gospodarczego - dowolna treść do wpisania (możliwość dodania opisu do zdefiniowanych; zdefiniowane wcześniej opisy pojawiają się na liście wyboru – można wybrać gotowy opis zamiast jego wpisywania)

\*Forma zapłaty – do wyboru jedna z opcji (gotówka, przelew, kompensata, karta, za pobraniem, czek, inna). W przypadku wyboru gotówki automatycznie odznacza się checkbox "Zapłacono"

| * Forma zapłaty | gotówka | ~ |
|-----------------|---------|---|
|                 |         |   |

Zapłacono

\*Termin płatności – data do wybrania (domyślnie pojawia się data wystawienia zwiększona o liczbę dni przesunięcia zapłaty)

\*Przesunięcie zapłaty – opcjonalnie do wpisania liczba dni o jaką przesunięto płatność

\*Wydatek związany z - tylko dla tych, którzy mają w ustawieniach VAT: tak – wybór z listy: sprzedaż opodatkowana, sprzedaż zwolniona, sprzedaż opodatkowana i zwolniona . Jeśli wybrano "wydatek mieszany" to pole pojawia się przy każdym zestawie stawek (domyślnie zaznaczona sprzedaż opodatkowana)

Aby wprowadzić wydatek z odpowiednią stawką VAT należy wpisać kwotę netto lub brutto przy wartości VAT-u. Kwota VAT zostanie wówczas automatycznie wyliczona przez system.

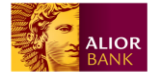

| * Forma zapłaty         | przelew               | ,      | VAT                    | WARTOŚĆ NETTO | WARTOŚĆ VAT | WARTOŚĆ BRUTTO |
|-------------------------|-----------------------|--------|------------------------|---------------|-------------|----------------|
|                         |                       |        | 23%                    | 100           | 23,00       | 123,00         |
|                         | Zapłacono             |        |                        |               |             |                |
|                         |                       |        | 8%                     | 0,0           | 0,0         | 0,0            |
| * Termin płatności      | 01.01.2018            |        | 5%                     | 0,0           | 0,0         | 0,0            |
| Przesunięcie            | ~~~~ <b>v</b>         |        | 0%                     | 0,0           | 0,0         | 0,0            |
| Zapiaty                 |                       |        | zwolnione              | 0,0           | 0,0         | 0,0            |
| * Wydatek<br>związany z | sprzedaż opodatkowana | /      | nie podlega            | 0,0           | 0,0         | 0,0            |
|                         |                       |        | odwrotne<br>obciążenie | 0,0           | 0,0         | 0,0            |
|                         |                       |        | 4%                     | 0,0           | 0,0         | 0,0            |
|                         |                       |        | RAZEM:                 | 100,00        | 23,00       | 123,00         |
|                         |                       | Anuluj | Wystaw                 |               |             |                |

Kliknij "wystaw" aby zapisać dokument. Dokument zostaje dodany – wyświetlany jest w:

- KPiR (o ile nie wybrano w polu Rodzaj dokumentu wartości "Brak wpisu do KPiR")
- ewidencji zakupów na liście wydatków

# Dodawanie wydatku związanego z zakupem paliwa i możliwością odliczenia 50% VAT (pojazd prywatny wykorzystywany w prowadzonej działalności gospodarczej).

W polu "Rodzaj dokumentu" wybierz opcję "Zakup benzyny"

| Wystaw v           | vydatek        |                       |                                           |               |     |  |
|--------------------|----------------|-----------------------|-------------------------------------------|---------------|-----|--|
| Wydatek            | Dowód księgowy | Dokument zdefiniowany | Wydatek na działalność badawczo-rozwojową |               |     |  |
|                    |                |                       |                                           |               |     |  |
| * Rodzaj dokumentu |                | ^                     | * Rodzaj dok. rejestru                    | Zakup krajowy | ~   |  |
|                    |                |                       |                                           |               |     |  |
| * Waluta           | wynagrodzeni   | a                     | * Data Vat                                | 01.12.2017    | ::: |  |
|                    | Pozostałe wyd  | latki                 |                                           |               |     |  |
|                    | Inne           |                       | Korekta                                   |               |     |  |
|                    | Zakup mieszai  | ny                    |                                           |               |     |  |
|                    | Brak wpisu do  | KPIR                  |                                           |               |     |  |
| Dane podsta        | Zakup benzyny  | y 🗸                   |                                           |               |     |  |

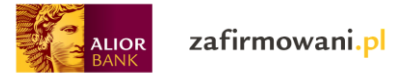

brutto lub netto.

Następnie zaznacz checkbox "Prawo do odliczenia 50% VAT" i wprowadź wartość faktury w kwocie

| * Forma zapłaty         | gotówka                     | $\sim$ | VAT                    | WARTOŚĆ NETTO | WARTOŚĆ VAT | WARTOŚĆ BRUTTO |
|-------------------------|-----------------------------|--------|------------------------|---------------|-------------|----------------|
|                         |                             |        | 23%                    | 100           | 11,50       | 111,50         |
|                         | Zapłacono                   |        | 8%                     | 0,0           | 0,0         | 0,0            |
| Data zapłaty            | 10.01.2018                  |        | 5%                     | 0,0           | 0,0         | 0,0            |
| * Termin płatności      | 01.12.2017                  |        | 4%                     | 0,0           | 0,0         | 0,0            |
|                         |                             |        | 0%                     | 0,0           | 0,0         | 0,0            |
| Przesunięcie<br>zapłaty | <b>v</b>                    |        | zwolnione              | 0,0           | 0,0         | 0,0            |
| * Wydatek<br>związany z | sprzedaż opodatkowana       | ~      | nie podlega            | 0,0           | 11,50       | 11,50          |
|                         | Prawo do odliczenia 50% VAT |        | odwrotne<br>obciążenie | 0,0           | 0,0         | 0,0            |
|                         |                             | J      | RAZEM:                 | 100,00        | 23,00       | 123,00         |

Klikając "Zapisz wydatek" spowodujesz następujące działania:

- Dokument zostaje dodany pojawia się na liście wydatków
- Kwota netto + 50% VAT zostaje dodana do ewidencji KPiR (kolumna nr 13 "Pozostałe wydatki")
- 50% VAT zostaje uwzględnione w ewidencji zakupów VAT

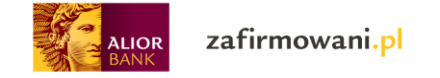

## Wystawianie dowodu księgowego:

|                   | irmowani             | .pl                                        |                      | Przychody            | Wydatki                  | Wynik finansowy    | Kontrahenci   | Ewidencje I | Deklaracje | Zobowiązania | Innowacje | ~ |
|-------------------|----------------------|--------------------------------------------|----------------------|----------------------|--------------------------|--------------------|---------------|-------------|------------|--------------|-----------|---|
| Aktualny miesiąc  | rozliczeniowy: STYC  | CZEŃ 2018 <b>(zmień</b> )                  |                      |                      |                          |                    |               |             |            |              |           |   |
| 心 > Wydatki       | > Nowy dowód ksi     | ęgowy                                      |                      |                      |                          |                    |               |             |            |              |           |   |
| Wystav            | wianie               | dowoc<br><sup>Księgowy</sup> Do            | lu księ              | goweg                | <b>O</b><br>ek na działa | lność badawczo-roz | wojową        |             |            |              |           |   |
| И                 | Numer Nr de<br>num   | okumentu zosta<br>eracją                   | nie nadany zę        | godnie z automat     | yczną                    | * Data             | wystawienia   | 22.01.20    | 18 🗰       |              |           |   |
| Ν                 | Nazwa Sp             | orzedaż                                    |                      |                      |                          | * Data             | księgowania   | 22.01.20    | 18 🔛       |              |           |   |
| Nazwa kontra      | ahenta               |                                            |                      | Dodaj nov            | vego                     | Term               | iin płatności | 22.01.20    | 18 🗰       | Liczba dni   |           |   |
|                   | *1                   | * Opis<br>Wpis do KPiR<br>Uwagi<br>* Kwota | Sprzedaz<br>Zakup to | warów handlow        | rych i mat               | teriałów wg♥       |               | Kopiuj      | z opisu    |              |           |   |
|                   |                      |                                            | Zapisz j             | ako szablon<br>Anulu | j                        | Wystaw dokur       | nent          |             |            |              |           |   |
| Regulamin         | Pomoc                | Kontakt                                    |                      |                      |                          |                    |               |             |            |              |           |   |
| Serwis dostarczar | ny przez Alior Bank. |                                            |                      |                      |                          |                    |               |             |            |              |           |   |

\*Data wystawienia - data do wybrania; domyślnie ustawiane aktualna data

\*Data księgowania - data do wybrania; domyślnie skopiowana wartość z pola "data wystawienia" (jeśli w polu "Wpis do ewidencji" zostanie wybrana wartość inna niż "brak wpisu do KPiR" to pole musi być wypełnione)

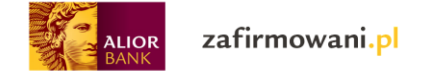

# Wystawianie dokumentu zdefiniowanego

Możesz wybrać wcześniej zapisany dokument zdefiniowany klikając w jego nazwę:

| ALIOR | zafirr             | nowa         | ni.pl             |                | P        | rzychody | Wydatki       | Wynik fir | iansowy  | Kontrahenci | Ewidencje   | Deklaracje | Zobowiązania | Innow     | acje            | ~ |
|-------|--------------------|--------------|-------------------|----------------|----------|----------|---------------|-----------|----------|-------------|-------------|------------|--------------|-----------|-----------------|---|
| Aktu  | ialny miesiąc rozl | iczeniowy: S | STYCZEŃ 2018 (zmi | ień)           |          |          |               |           |          |             |             |            |              |           |                 |   |
| សិ    | > Wydatki > [      | Dokumenty :  | zdefiniowane      |                |          |          |               |           |          |             |             |            |              |           |                 |   |
| D     | okum               | nent         | y zdefi           | iniowar        | ne       |          |               |           |          |             |             |            |              |           |                 |   |
|       | Wydatek            | Dow          | ód księgowy       | Dokument zdefi | iniowany | Wydate   | ek na działal | ność bada | wczo-roz | wojową      |             |            |              |           |                 |   |
|       |                    |              |                   |                |          |          |               |           |          |             |             |            |              |           |                 |   |
|       |                    |              |                   |                |          |          |               |           | Szu      | kaj         |             |            |              |           | pokaż filtry 🗸  |   |
| Ilość | wyników: 1         | _            |                   |                |          |          |               |           |          |             |             |            | Wyników n    | a stronie | 15 30 50        |   |
| NAZ   | ewa 🗘              |              |                   |                | KONRAH   | ENT 🗘    |               |           |          |             | TYP DOKUMEN | ти 🗘       | WYSTAWIONA   | v≎ w      | ARTOŚĆ BRUTTO 🗘 |   |
| pit4  | 4 4 kowalski ja    | an           |                   |                | Kowals   | iki Jan  |               |           |          |             | Dokument    | wydatku    | 01.06.201    | 6         | 0,00            |   |
|       |                    |              |                   |                |          |          | ۲ <           | 1 z 1     | >        | >I          |             |            |              |           |                 |   |
| Reg   | julamin I          | Pomoc        | Kontakt           |                |          |          |               |           |          |             |             |            |              |           |                 |   |
| Serv  | vis dostarczany p  | rzez Alior B | ank.              |                |          |          |               |           |          |             |             |            |              |           |                 |   |

Wówczas uzyskasz możliwość ponownego wystawienia dokumentu z możliwością edycji

|   | r zafirmow                             | ani.pl                           | Prz                                          | ychody Wydatki  | Wynik finansowy 🕨 | Kontrahenci | Ewidencje | Deklaracje | Zobowiązania | Innowacje      | ~ |
|---|----------------------------------------|----------------------------------|----------------------------------------------|-----------------|-------------------|-------------|-----------|------------|--------------|----------------|---|
| , | Aktualny miesiąc rozliczeniowy         | y: STYCZEŃ 2018 ( <b>zmień</b> ) |                                              |                 |                   |             |           |            |              |                |   |
|   | ☆ > Wydatki > Szczegóły                | y dokumentu                      |                                              |                 |                   |             |           |            |              |                |   |
|   | pit4 4 kov<br>data wystawienia 01.06   | valski jan<br>5.2016             | wybierz działanie<br>Wystaw ponownie<br>Usuń |                 |                   |             |           |            |              |                |   |
|   | Kwoty                                  |                                  |                                              |                 |                   |             |           |            |              |                |   |
|   | Rodzai dokumentu:                      | Wynagrodzenia                    |                                              |                 |                   | VAT WARTOŚĆ | È NETTO   | WARTOŚĆ    | Ó VAT        | WARTOŚĆ BRUTTO |   |
|   | Sprzedawca:<br>Waluta:                 | Kowalski Jan<br>PLN              |                                              |                 | 2                 | 3% 0,00     |           | 0,00       |              | 0,00           | _ |
|   | Rodzaj dok. rejestru<br>Forma zapłaty: | Zakup krajowy<br>przelew         |                                              |                 |                   | 8% 0,00     |           | 0,00       |              | 0,00           |   |
|   | Przesunięcie zapłaty:                  | Brak                             |                                              |                 |                   | 5% 0,00     |           | 0,00       |              | 0,00           |   |
|   |                                        |                                  |                                              |                 |                   | 4% 0,00     |           | 0,00       |              | 0,00           |   |
|   |                                        |                                  |                                              |                 |                   | 0% 0,00     |           | 0,00       |              | 0,00           |   |
|   |                                        |                                  |                                              |                 | zwolnic           | ine 0,00    |           | 0,00       |              | 0,00           |   |
|   |                                        |                                  |                                              |                 | nie podle         | ga 0,00     |           | 0,00       |              | 0,00           |   |
|   |                                        |                                  |                                              |                 | odwrot<br>obciąże | nie 0,00    |           | 0,00       |              | 0,00           |   |
|   |                                        |                                  |                                              |                 | RAZE              | EM: 0,00    |           | 0,00       |              | 0,00           |   |
|   | Status pła                             | atności dokumentu                | Opłacone                                     |                 |                   |             |           |            |              |                |   |
|   |                                        |                                  | I                                            | Powrót do listy | Zapisz zmi        | iany        |           |            |              |                |   |
|   | Regulamin Pomoc                        | Kontakt                          |                                              |                 |                   |             |           |            |              |                |   |
| 5 | Serwis dostarczany przez Alior         | r Bank.                          |                                              |                 |                   |             |           |            |              |                |   |
|   |                                        |                                  |                                              |                 |                   |             |           |            |              |                |   |

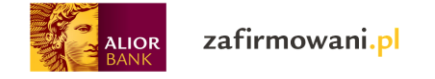

# Moduł "Kontrahenci"

W tym miejscu masz możliwość dodawania kontrahentów, których dane będą wykorzystywane na wystawianych fakturach czy też wprowadzanych wydatkach.

zafirmowani.pl Przychody Wydatki Wynik finansowy Kontrahenci Ewidencje Deklaracje Zobowiązania ALIOR ☆ > Kontrahenci Kontrahenci Dodaj kontrahenta Szukaj pokaż filtry 🗸 Wyników na stronie 15 30 50 NR. LOKALU 🔇 ROLA NAZWA MIASTO NIF WZOREK - tkaniny i inne materiały Sp. z o.o Targowa 900 5316530322 Warszawa Dostawca Usługi budowalne i remontowe Zygmunt Budowlany Rzeszów Budowalna 444 9622814378 Odbiorca

Aby wprowadzić nowego kontrahenta kliknij "Dodaj kontrahenta"

## Uzupełnij wszystkie wymagane dane i kliknij "Zapisz"

| ALIOR Zafirmo                                     | wani.pl Przycł                                        | nody Wydatki Wynik finansowy Kontrahenci | Ewidencje Deklaracje Zobowiązania | Innowacje 🗸 🗸 |
|---------------------------------------------------|-------------------------------------------------------|------------------------------------------|-----------------------------------|---------------|
| Aktualny miesiąc rozliczen<br>ش > Kontrahenci > N | iowy: STYCZEŃ 2018 ( <b>zmień</b> )<br>owy kontrahent |                                          |                                   |               |
| Nowy kor                                          | itrahent                                              |                                          |                                   |               |
| * Nazwa pełna                                     | PPHU Jan Nowak                                        | * Ulica                                  | Testowa                           |               |
| * Nazwa skrócona                                  | Jan Nowak                                             | * Numer domu                             | 1                                 |               |
| NIP                                               | 3133487310313                                         | Numer lokalu                             |                                   |               |
| Aktywny                                           | $\checkmark$                                          | * Kod pocztowy                           | 00-000                            |               |
| VAT UE<br>* Rodzaj                                | Odbiorca                                              | * Miejscowość                            | Warszawa                          |               |
|                                                   | Dostawca                                              | * Kraj                                   | Polska                            | ~             |
|                                                   |                                                       | Email                                    |                                   |               |
|                                                   |                                                       | Nr telefonu                              |                                   |               |
| Rachunki bankowe                                  |                                                       | Osoby kontaktowe                         |                                   |               |
| Dodaj nowe konto                                  |                                                       | Dodaj nową osobę ko                      | ontaktową                         |               |
|                                                   |                                                       |                                          |                                   |               |
|                                                   |                                                       | Anuluj Zapisz                            |                                   |               |
| Regulamin Pom                                     | oc Kontakt                                            |                                          |                                   |               |
| Serwis dostarczany przez                          | Alior Bank.                                           |                                          |                                   |               |

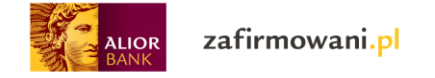

Z poziomu listy kontrahentów możesz uzyskać dostęp do szczegółowych danych dotyczących poszczególnych kontrahentów. Aby to zrobić kliknij na jego nazwę

| AL | lor zafirmowani.pl                                   | Przychody | Wydatki | Wynik finansowy | Kontrahenci  | Ewidencje | Deklaracje | Zobowiązania | Innowacje         | ~ |
|----|------------------------------------------------------|-----------|---------|-----------------|--------------|-----------|------------|--------------|-------------------|---|
|    | Aktualny miesiąc rozliczeniowy: STYCZEŃ 2018 (zmień) |           |         |                 |              |           |            |              |                   |   |
|    | ☆ > Kontrahenci                                      |           |         |                 |              |           |            |              |                   |   |
|    | Kontrahenci                                          |           |         |                 |              |           |            |              | Dodaj kontrahenta |   |
|    |                                                      |           |         | Szu             | kaj          |           |            |              | pokaż filtry 🗸    |   |
|    |                                                      |           |         |                 |              |           |            | Wyników na s | stronie 15 30 50  |   |
|    | NAZWA 🗘                                              | MIASTO 💭  |         |                 |              |           | NR. LOKALU |              | ROLA              |   |
| _  | WZOREK - tkaniny i inne materiały Sp. z o o          | Warszawa  |         |                 | Targowa 900  |           |            | 5316530      | 0322 Dostawca     |   |
|    | Usługi budowalne i remontowe Zygmunt<br>Budowlany    | Rzeszów   |         |                 | Budowalna 44 | 14        |            | 9622814      | 1378 Odbiorca     |   |

Tym sposobem przejdziesz do szczegółowych danych.

| AL<br>BA | lor zafirmowani.j                     | pl                                              | Przychody Wy            | ydatki Wynik finansov | vy Kontrahenci Ewi | idencje Deklaracje Zobov | viązania Innowacje | ~ |
|----------|---------------------------------------|-------------------------------------------------|-------------------------|-----------------------|--------------------|--------------------------|--------------------|---|
|          | Aktualny miesiąc rozliczeniowy: STYCZ | IEN 2018 ( <b>zmień</b> )<br>Itrahenta          |                         |                       |                    |                          |                    |   |
|          | Kontrahent:<br>Usługi budowal         | Usługi budov<br>ne i remontowe                  | walne i re<br>Zygmunt B | montowe<br>udowlany   | e Zygmur           | nt Budowlan              | у                  |   |
|          | Aktywny                               | Tak                                             |                         |                       | Rodzaj             | Odbiorca                 |                    |   |
|          | VAT UE                                | Nie                                             |                         |                       | Przychód           | 1537,50                  |                    |   |
|          | NIP                                   | 962-28-14-378                                   |                         |                       | Wydatek            | 0                        |                    |   |
|          | Adres                                 | Budowalna 444                                   |                         |                       | Średni obrót       | 1537,50                  |                    |   |
|          |                                       | 09-333 Rzeszów                                  |                         |                       | Przeterminowane    | 0                        |                    |   |
|          | Telefon                               |                                                 |                         |                       | Nieopłacone        | 0                        |                    |   |
|          | E-mail                                |                                                 |                         |                       | Opłacone           | 1                        |                    |   |
|          |                                       |                                                 |                         |                       |                    |                          |                    |   |
|          | Rachunki bankowe                      |                                                 |                         | Osoby                 | kontaktowe         |                          |                    |   |
|          | Nazwa banku:<br>Numer konta:<br>Kraj: | Alior Bank SA<br>54160014598919882524<br>Polska | 540834                  |                       |                    |                          |                    |   |
|          | Edytuj                                |                                                 |                         |                       |                    | USUŃ KONTRAHEN           | TA Wystaw dokument |   |
|          | Dokumenty wystawione o                | lla Usługi budowalne i rer                      | nontowe Zygmunt         | Budowlany             |                    |                          |                    |   |
|          | NUMER DOKUMENTU                       |                                                 | DATA WYSTAWIENIA        | TERMIN PŁATNOŚCI      | STATUS PŁATNOŚCI   |                          | KWOTA              |   |
|          | FV/10/12/2017                         |                                                 | 29.12.2017              | 29.12.2017            | opracone           |                          | 1537,50            |   |
|          | Regulamin Pomoc K                     | Contakt                                         |                         |                       |                    |                          |                    |   |
|          | Serwis dostarczany przez Alior Bank.  |                                                 |                         |                       |                    |                          |                    |   |

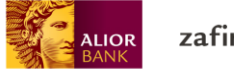

zafirmowani.pl

# Moduł "Deklaracje"

W zakładce deklaracje masz możliwość wygenerowania deklaracji:

- JPK\_VAT
- VAT 7 (VAT 7K)
- Korekty VAT 7 (VAT 7K)
- PIT 5 (PIT 5K)

|        | zafirmowan                   | i.pl               | Przychody | Wydatki | Wynik finansowy | Kontrahenci | Ewidencje | Deklaracje | Zobowiązania | Innowacje        | ~ | - |
|--------|------------------------------|--------------------|-----------|---------|-----------------|-------------|-----------|------------|--------------|------------------|---|---|
| Aktual | ny miesiąc rozliczeniowy: ST | YCZEŃ 2018 (zmień) |           |         |                 |             |           |            |              |                  |   |   |
| 合 >    | Deklaracje                   |                    |           |         |                 |             |           |            |              |                  |   |   |
| De     | eklaracje                    |                    |           |         |                 |             |           |            |              |                  |   |   |
| Ти     | voje ustawie                 | enia               |           |         |                 |             |           |            |              |                  |   |   |
|        | Okres VAT-7:                 | miesięczny         |           |         |                 |             |           |            | Generuj d    | deklarację VAT-7 |   |   |
|        | Okres PIT-5:                 | miesięczny         |           |         |                 |             |           | i          | Generu       | j korektę VAT-7  |   |   |
|        | Rodzaj PIT-5:                | PIT-5              |           |         |                 |             |           |            | Cono         |                  |   |   |
|        |                              |                    |           |         |                 |             |           |            | Gene         |                  |   |   |
|        |                              |                    |           |         |                 |             |           |            | Generuj      | deklarację PIT-5 |   |   |
|        | * Rok                        | 2017 🗸             |           |         |                 |             |           | L          |              |                  |   |   |
| VA     | T-7                          |                    | PIT-5     |         |                 |             | JP        | К          |              |                  |   |   |
| Rok    | : 2017                       |                    | Rok: 2017 |         |                 |             | Rok       | : 2018 Mie | siąc: 1      |                  |   |   |
| Kwa    | artał<br>III: VAT-7          | Złożone w US       | Sierpień: | PIT-5   | Złożone         | w US        | JPK       | VAT Zło:   | żenie poble  | erz              |   |   |
| Regul  | amin Pomoc                   | Kontakt            |           |         |                 |             |           |            |              |                  |   |   |
| Serwis | dostarczany przez Alior Ban  | k.                 |           |         |                 |             |           |            |              |                  |   |   |

## Tworzenie deklaracji PIT – 5

Klikając "Generuj deklarację PIT – 5" w pierwszym etapie masz opcję wprowadzenia możliwej do rozliczenia w roku bieżącym straty z lat poprzednich:

| Twoje ustawienia        |                                                                         |                          |
|-------------------------|-------------------------------------------------------------------------|--------------------------|
| Twoje ustawienia        |                                                                         |                          |
|                         |                                                                         |                          |
| Okres VAT-7: miesięczny |                                                                         | Generuj deklarację VAT-7 |
| Okres PIT-5: miesięczny | Ustaw stratę za rok 2017                                                | Generui korekte VAT-7    |
| Rodzaj PIT-5: PIT-5 * N | Nożliwa do rozliczenia w roku bieżącym<br>strata z lat poprzednich 1000 |                          |
|                         |                                                                         |                          |
|                         | Anuluj Zapisz                                                           | Generuj deklarację PIT-5 |
|                         |                                                                         | _                        |

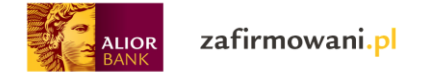

Klikając "Zapisz" przechodzisz do szczegółowych danych z deklaracji PIT – 5 za poszczególne miesiące. Masz również możliwość ich wydrukowania.

| ALIOR Zafirmowani.pl                                                             | Przychody Wydatki           | Wynik finansowy Kontrahenci | Ewidencje Deklaracje Zobowiązania | Innowacje |
|----------------------------------------------------------------------------------|-----------------------------|-----------------------------|-----------------------------------|-----------|
| Aktualny miesiąc rozliczeniowy: STYCZEŃ 2018 (zmie                               | ń)                          |                             |                                   |           |
| 🏠 > Deklaracje > Tutaj                                                           |                             |                             |                                   |           |
| Podatek dochodo                                                                  | owy za 01.2018              |                             |                                   |           |
| * Możliwa do rozliczenia w roku bieżący<br>strata z lat poprzedni<br>Edytuj stra | m<br>ch 1000,00<br>tę       |                             |                                   |           |
| * Suma zapłaconych składek na u<br>społecz                                       | ıb.<br>ne 1499,88           |                             |                                   |           |
| * Suma odliczonych składek na u<br>zdrowot                                       | ib.<br>ne 0,00              |                             |                                   |           |
| * Podatek od początku ro                                                         | ku 0                        |                             |                                   |           |
| * Suma zaliczek za poprzednie miesią                                             | ce 0,00                     |                             |                                   |           |
| * Zaliczka za miesi                                                              | ąc 0                        |                             |                                   |           |
| PRZYCHÓD:                                                                        | KOSZTY UZYSKANIA PRZYCHODU: | DOCHÓD:                     | STRATA:                           |           |
| 1000,00                                                                          | 28155,00                    | 0                           | 27155,00                          |           |
|                                                                                  | drukuj                      | Zapisz                      |                                   |           |
| Regulamin Pomoc Kontakt                                                          |                             |                             |                                   |           |
| Serwis dostarczany przez Alior Bank.                                             |                             |                             |                                   |           |

\*Suma zapłaconych składek na ub. społeczne – automatycznie wpisuje się suma składek społecznych od początku roku (jeśli użytkownik prowadził księgowość w tym systemie od początku roku); możliwe do zmiany

\*Suma odliczonych składek na ub. zdrowotne - automatycznie wpisuje się kwota 86,11% z sumy składek zdrowotnych od początku roku (jeśli użytkownik prowadził księgowość w tym systemie od początku roku); możliwe do zmiany

\*Podatek od początku roku - automatycznie wpisuje się kwota (suma od początku roku); możliwa do zmiany

Podatek liniowy: (dochód – strata – składki społeczne)\*0,19 – składki zdrowotne

\*Suma zaliczek za poprzednie miesiące - automatycznie wpisuje się kwota (suma od początku roku) z PIT-5 (bez zaliczki na dany miesiąc) (jeśli użytkownik prowadził księgowość w tym systemie od początku roku); możliwa do zmiany

\*Zaliczka za miesiąc - wpisuje się kwota: podatek od początku roku – sumy zaliczek za poprzednie miesiące (jeśli użytkownik prowadził księgowość w tym systemie od początku roku)

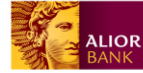

\* Przychód – suma przychodów z KPiR od początku roku (jeśli użytkownik prowadził księgowość w tym systemie od początku roku)

\* Koszty uzyskania – suma kosztów z KPiR od początku roku (jeśli użytkownik prowadził księgowość w tym systemie od początku roku)

- \* Dochód: przychód koszty (wpisuje się, jeśli przychód koszty >= 0)
- \* Strata: koszty przychód (wpisuje się, jeśli przychód koszty < 0)

## Tworzenie deklaracji VAT – 7 (VAT – 7K)

Deklarację VAT – 7 (VAT – 7K) możesz wygenerować klikając "Generuj deklarację VAT – 7". Wówczas pojawi się podgląd formularza deklaracji z możliwością pobrania w formacie PDF.

| ALIOR<br>BANK | zafirmowani                    | i.pl               | Przychody | Wydatki | Wynik finansowy | Kontrahenci | Ewidencje | Deklaracje | Zobowiązania | Moja firma       | ~ |
|---------------|--------------------------------|--------------------|-----------|---------|-----------------|-------------|-----------|------------|--------------|------------------|---|
| Aktua         | Iny miesiąc rozliczeniowy: STY | (CZEŃ 2018 (zmień) |           |         |                 |             |           |            |              |                  |   |
| 论:            | > Deklaracje                   |                    |           |         |                 |             |           |            |              |                  |   |
| D             | eklaracje                      |                    |           |         |                 |             |           |            |              |                  |   |
| Τv            | voje ustawie                   | nia                |           |         |                 |             |           | _          |              |                  |   |
|               | Okres VAT-7:                   | miesięczny         |           |         |                 |             |           | - 11       | Generuj      | deklarację VAT-7 |   |
|               | Okres PIT-5:                   | miesięczny         |           |         |                 |             |           | 4          | Gene         | ruj JPK_VAT      |   |
|               | Rodzaj PIT-5:                  | PIT-5              |           |         |                 |             |           | j          | Generuj      | deklarację PIT-5 |   |

Warunki początkowe, które należy spełnić aby wygenerować deklarację:

- Użytkownik posiada w ustawieniach "rodzaj prowadzonej działalności: VAT"
- Użytkownik posiada otwarty ten sam miesiąc księgowy, dla którego chce wygenerować deklaracje
- Użytkownik posiada wygenerowaną deklarację dla poprzedniego miesiąca/kwartału (pod warunkiem, że nie jest to jego pierwsza deklaracja)

## Tworzenie deklaracji JPK\_VAT

Deklaracje JPK\_VAT możesz wygenerować klikając "Generuj JPK\_VAT". Po kliknięciu pojawi się możliwość pobrania lub podglądu deklaracji w formacie XML.

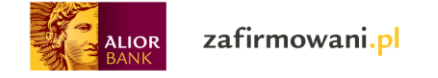

# Moduł "Zobowiązania"

Moduł "Zobowiązania" umożliwia: przeglądanie zobowiązań (ZUS/US), oznaczanie statusu zobowiązań jako "opłacone", dodawanie zobowiązań.

allor zafirmowani.pl Przychody Wydatki Wynik finansowy Kontrahenci Ewidencje Deklaracje Zobowiązania Moja firma 🏠 > Zobowiązania Zobowiązania Wyświetl za okres: 2018 Styczeń  $\sim$  $\sim$ Wyświetl według statusu: Wszystkie  $\sim$ Płatności do US Płatności do ZUS Nie masz jeszcze dodanych zobowiązań. Nie masz jeszcze dodanych zobowiązań. Dodaj płatność Regulamin Pomoc Kontakt any przez Alior Bank

System wyświetla widok zobowiązań dla wybranego okresu:

## Płatności do US:

Aby wprowadzić opłatę do Urzędu Skarbowego kliknij "Dodaj płatność"

| ALIOR | zafirmowani. <mark>p</mark> l               |           | Przychody Wydatki W | ynik finansowy Kontrahenci | Ewidencje Deklaracje Zob | owiązania Moja firma | ~ |
|-------|---------------------------------------------|-----------|---------------------|----------------------------|--------------------------|----------------------|---|
| Aktı  | ualny miesiąc rozliczeniowy: STYCZEŃ 2018 ( | zmień)    |                     |                            |                          |                      |   |
| ්ධ    | > Zobowiązania                              |           |                     |                            |                          |                      |   |
| Z     | Zobowiązania                                |           |                     |                            |                          |                      |   |
|       | Wyświetl za okres:                          | Styczeń   | 2018                | ~                          | Wyświetl według statusu: | Wszystkie 🗸          |   |
| Ρ     | Płatności do US                             |           |                     | Płatności do               | ZUS                      |                      |   |
|       | Nie masz jeszcze dodanych zo                | bowiązań. |                     | Nie masz jeszcze o         | dodanych zobowiązań.     |                      |   |
|       | Dodaj płatność                              |           |                     | Dodaj płatność             |                          |                      |   |
| Reç   | gulamin Pomoc Kontakt                       |           |                     |                            |                          |                      |   |
| Sen   | wis dostarczany przez Alior Bank.           |           |                     |                            |                          |                      |   |

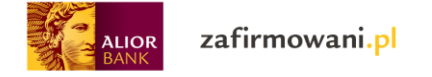

Po kliknięciu pojawi się możliwość wprowadzenia rodzaju zobowiązania (PIT – 5, PIT – 5L, PIT – 5K, PIT – 5LK, VAT – 7, VAT – 7K); kwoty oraz daty płatności:

| ALIOR | zafirmowani.pl                             |                | Przychody Wydatki | Wynik finansowy | Kontrahenci Ewidencje | e Deklaracje Zol | bowiązania Moja fii | rma 🗸 🗸 |
|-------|--------------------------------------------|----------------|-------------------|-----------------|-----------------------|------------------|---------------------|---------|
| A     | ktualny miesiąc rozliczeniowy: STYCZEŃ 201 | 8 (zmień)      |                   |                 |                       |                  |                     |         |
| {     | 🟠 > Zobowiązania                           |                |                   |                 |                       |                  |                     |         |
|       | Zobowiązania                               |                | Doda              | j składkę US    | _                     |                  |                     |         |
|       |                                            | * Rodz         | aj PIT-5          | ~               |                       | - 6              |                     |         |
|       | Wyświetl za okres:                         | S<br>* Kwot    | a                 |                 |                       | usu:             | Wszystkie           | ~       |
| I     | Płatności do US                            | * Data płatnoś | ci                | iii             |                       |                  |                     |         |
|       | Nie masz jeszcze dodanych z                | zobow          | Anuluj            | Za              | pisz                  |                  |                     |         |
|       | Dodaj platność                             |                |                   | Doda            | aj płatność           |                  |                     |         |

## Płatności do ZUS:

Klikając "Dodaj płatność" masz możliwość wprowadzenia składek ZUS (Społeczne, zdrowotne, fundusz pracy)

| ALIOR | zafirmowani. <mark>p</mark> l             |            | Przychody Wydatki | Wynik finansowy Konf | trahenci Ewidencje | Deklaracje Zobov | wiązania Moja firma | × |
|-------|-------------------------------------------|------------|-------------------|----------------------|--------------------|------------------|---------------------|---|
| Akt   | ualny miesiąc rozliczeniowy: STYCZEŃ 2018 | (zmień)    |                   |                      |                    |                  |                     |   |
| 6     | > Zobowiązania                            |            |                   |                      |                    |                  |                     |   |
| Z     | Zobowiązania                              |            |                   |                      |                    |                  |                     |   |
|       | Wyświetl za okres:                        | Styczeń    | ✓ 2018            | ~                    | Wyświetl           | według statusu:  | Wszystkie           | / |
| P     | Płatności do US                           |            |                   | Płatnośc             | ci do ZUS          |                  |                     |   |
|       | Nie masz jeszcze dodanych zo              | obowiązań. |                   | Nie masz je          | eszcze dodanych z  | obowiązań.       |                     |   |
|       | Dodaj płatność                            |            |                   | Dodaj pła            | atność             |                  |                     |   |
| Reg   | gulamin Pomoc Kontakt                     |            |                   |                      |                    |                  |                     |   |
| Sen   | wis dostarczany przez Alior Bank.         |            |                   |                      |                    |                  |                     |   |

Domyślnie system podpowiada właściwą kwotę – z możliwości jej edycji.

| ALIOR | zafirmowani. <mark>pl</mark>                 | Pi               | zychody Wydatki V | Wynik finansowy | Kontrahenci Ewidencji | e Deklaracje | Zobowiązania | Moja firma | ~ |
|-------|----------------------------------------------|------------------|-------------------|-----------------|-----------------------|--------------|--------------|------------|---|
| Aki   | tualny miesiąc rozliczeniowy. STYCZEŃ 2018 ( | tmień)           |                   |                 |                       |              |              |            |   |
| î.    | > Zobowiązania                               |                  |                   |                 |                       |              |              |            |   |
| Z     | Zobowiązania                                 |                  | Dodaj sl          | kładkę ZUS      |                       |              |              |            |   |
|       | Wyświetł za okres:                           | * Rodzaj<br>S    | Ubezpieczenie s   | społeczne 🗸     |                       | ar           | u: Wszystł   | kie 🗸      |   |
|       |                                              | * Kwota          | 175,92            |                 |                       | - 1          |              |            |   |
| F     | Płatności do US                              | * Data płatności | [                 |                 |                       |              |              |            |   |
|       | Nie masz jeszcze dodanych zc                 | bov              | Anuluj            | Zap             | isz                   | lin.         |              |            |   |
|       | Dodaj platność                               |                  |                   | Dodaj           | płatność              |              |              |            |   |

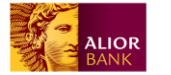

- Dla każdego z tych zobowiązań pokazuje się:
  - Data płatności (wg ustaleń na dany rok do 10go dnia następnego miesiąca, np. składki za styczeń do 10 lutego
  - Status (opłacone/nieopłacone)